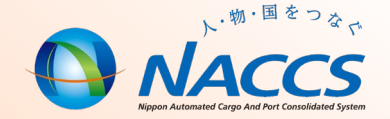

# NACCS業務資料 海上編 【WebNACCSの操作(入出港業務)】

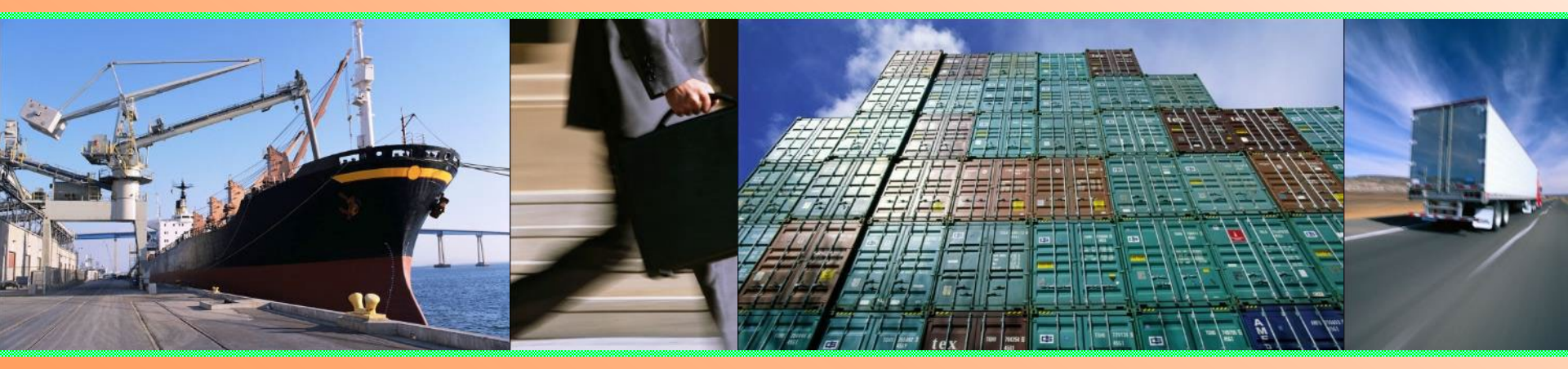

# 輸出入・港湾関連情報処理センター株式会社 <u>2020年7月更新</u>

# =目次=

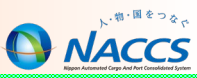

#### 概要

- WebNACCSについて 3
- 動作確認環境 4

5

- 利用開始までのフロー
- ログイン画面 7
- メインメニュー画面 8
- サブメニュー画面 10
- 入力画面 11
- 申請情報の入力
   13

#### ■ 基本操作

- WebNACCSにログイン 16
- 入力画面の展開
   17
- 申請の送信(個別宛先) 19
- 申請の送信(複数宛先) 20
- 書類状態確認(WVS) 22
- 帳票確認(WNC) 23

#### ■ 応用操作

- 書類状態確認(WVS)
   一時保存情報呼出し(WSC)
   申請等呼出/ファイル読込
   乗組員/旅客/危険物情報のCSVファイル利用 35
- 申請等の訂正・取消38
- 利用者情報登録 39

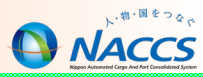

# 概要

#### WebNACCSについて

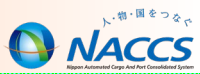

第6次NACCS(2017/10/8稼働)から海上入出港業務の一部について、従来のNACCSパッケージソフトによる業務入力から、 インターネットのWebブラウザから業務入力をするWebNACCS方式に変更しました。

WebNACCSの導入に伴い、B業務、内航船業務およびK業務(KFT業務を除く)は、WebNACCSから業務入力を行うことになります。

なお、A業務およびとん税業務については、引き続きパッケージソフトでの業務入力が可能です。(パッケージソフトと WebNACCSの併用は可能です。)

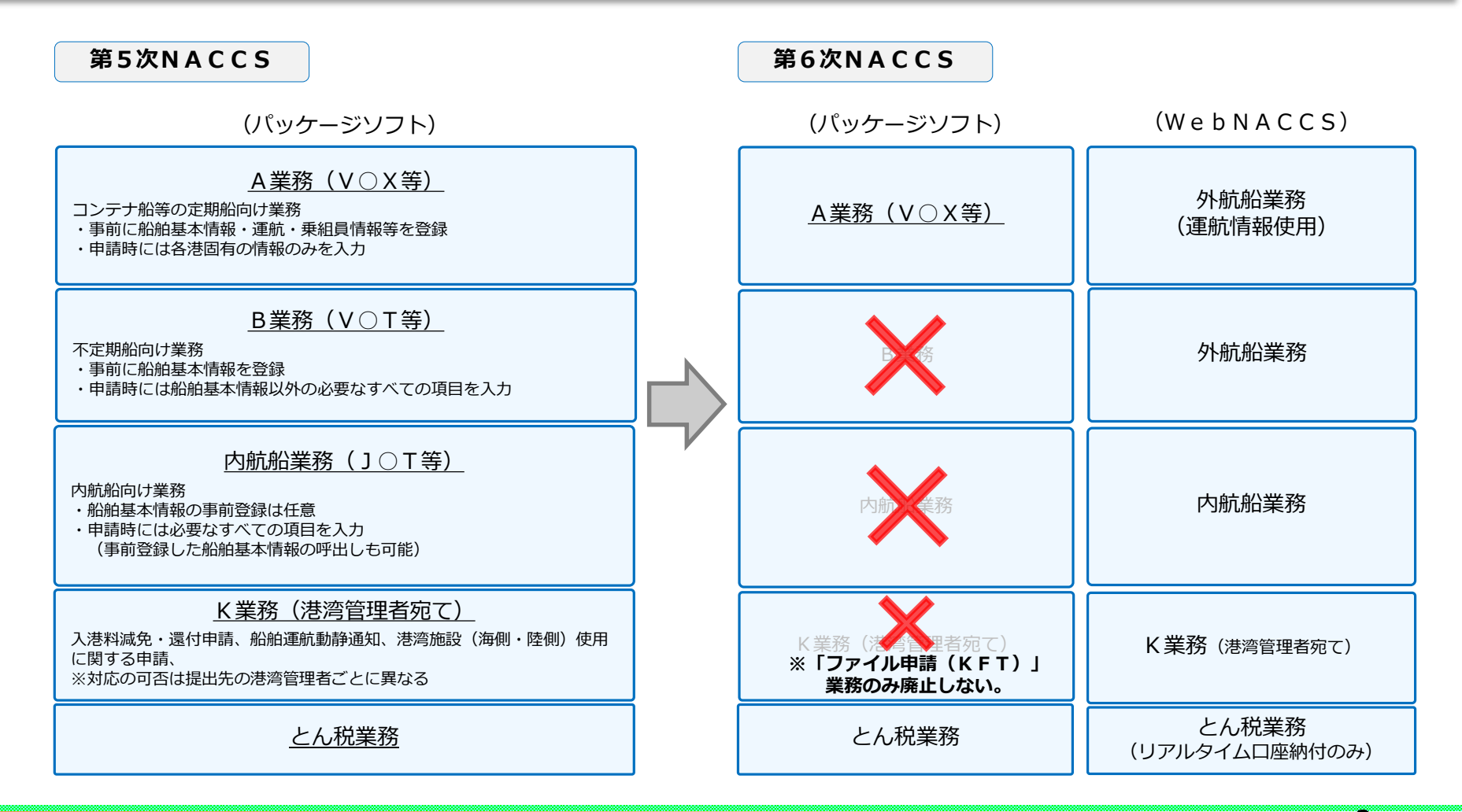

# 動作確認環境(2020/7/1時点)

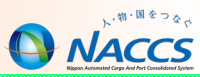

| 項目            | WebNACCS                                                                            | CSV作成ツール       |
|---------------|-------------------------------------------------------------------------------------|----------------|
| OS<br>(バージョン) | ・Windows 8.1 <sup>※1</sup> Pro(64bit版のみ)<br>・Windows 10 Pro (64bit版のみ)<br>上記OSの日本語版 |                |
| WEBブラウザ       | <ul> <li>Microsoft Edge</li> <li>Internet Explorer 11</li> <li>Chrome</li> </ul>    |                |
| ソフトウェア        | Acrobat Reader DC<br>(PDF帳票の表・印刷用ソフトとして)                                            | Excel2010/2013 |
| 解像度(縦×横)      | 768 Pixel × 1024 Pixel 以上                                                           | _              |

※1:Windows 8.1以降のOSにつき、デスクトップモードでの使用に限る。

- ※1:Windows 8.1以降のOSにつき、ARMアーキテクチャ版は対象外。
- ※1: Windows 8.1に搭載されるInternet Explorer 11につき、デスクトップ版での使用に限る。

## 利用開始までのフロー

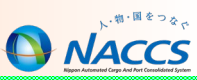

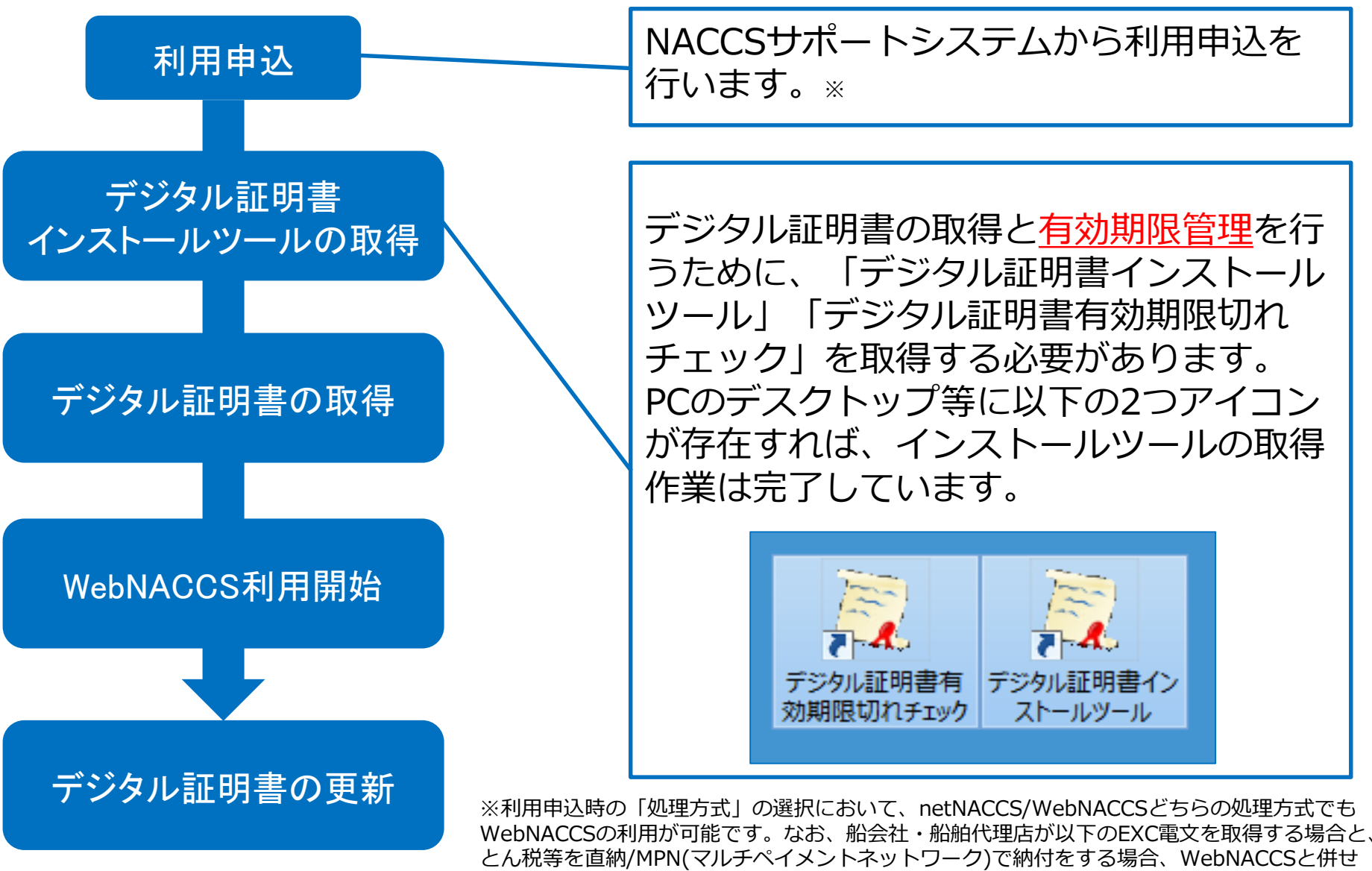

てNACCSパッケージソフトの導入が必要になります。 ・ACL情報/バンニングのコンテナ通知情報 など

5

#### 利用開始までのフロー

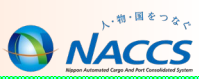

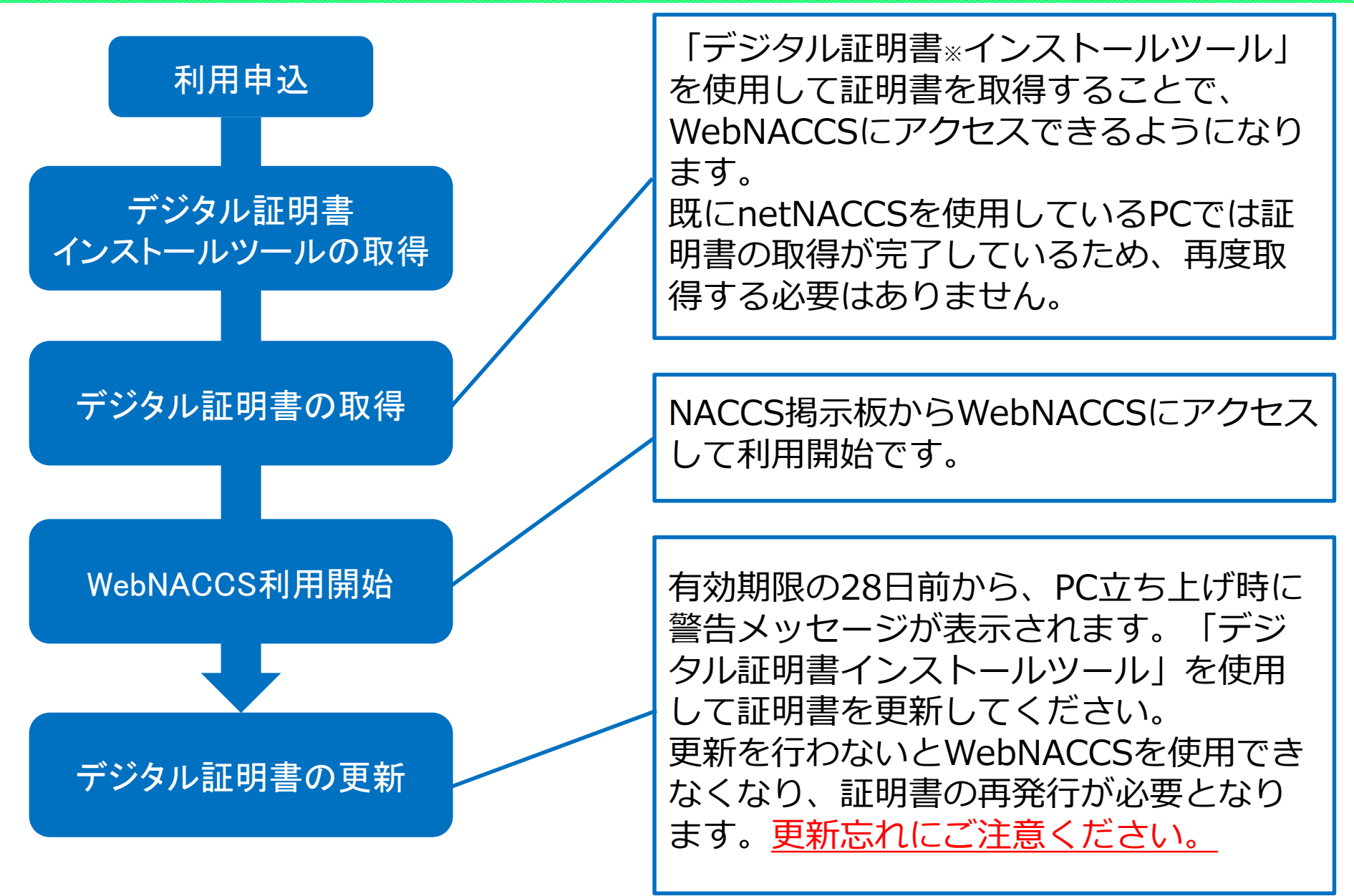

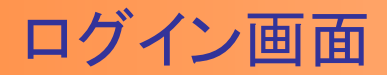

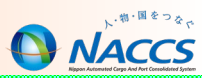

ログイン画面で「利用者ID」「パスワード」を入力し、業務カテゴリで「海上入出港関連業務」を選択してログインします。 また、画面下部でNACCS掲示板の新着情報の更新をお知らせします。

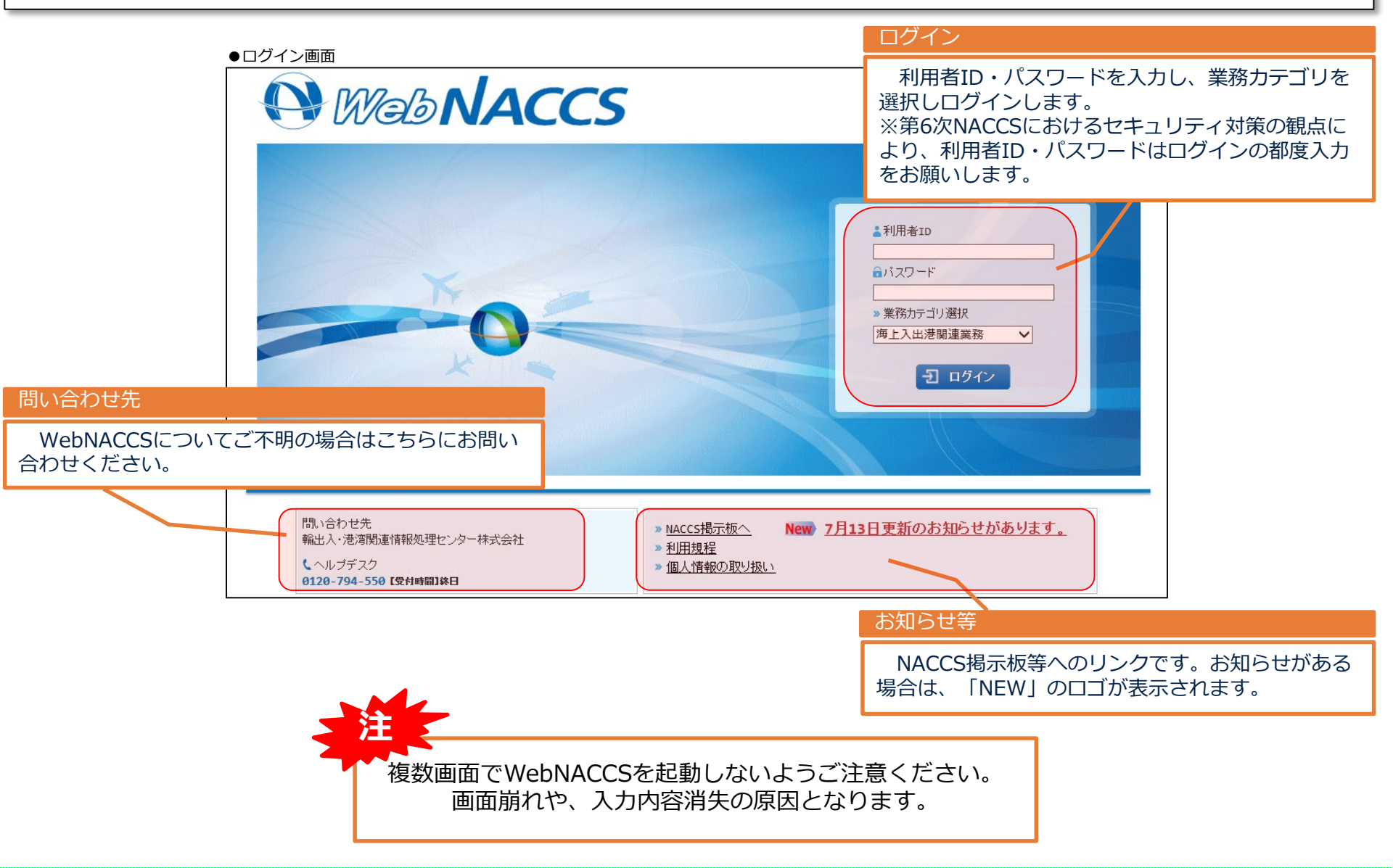

メインメニュー画面

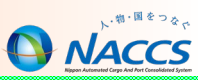

メインメニュー画面は、ログイン画面の業務カテゴリで「海上入出港業務」を選択してログインした後に表示されます。メインメニューから利用したい業務を選択します。主な業務分類は以下のとおりです。

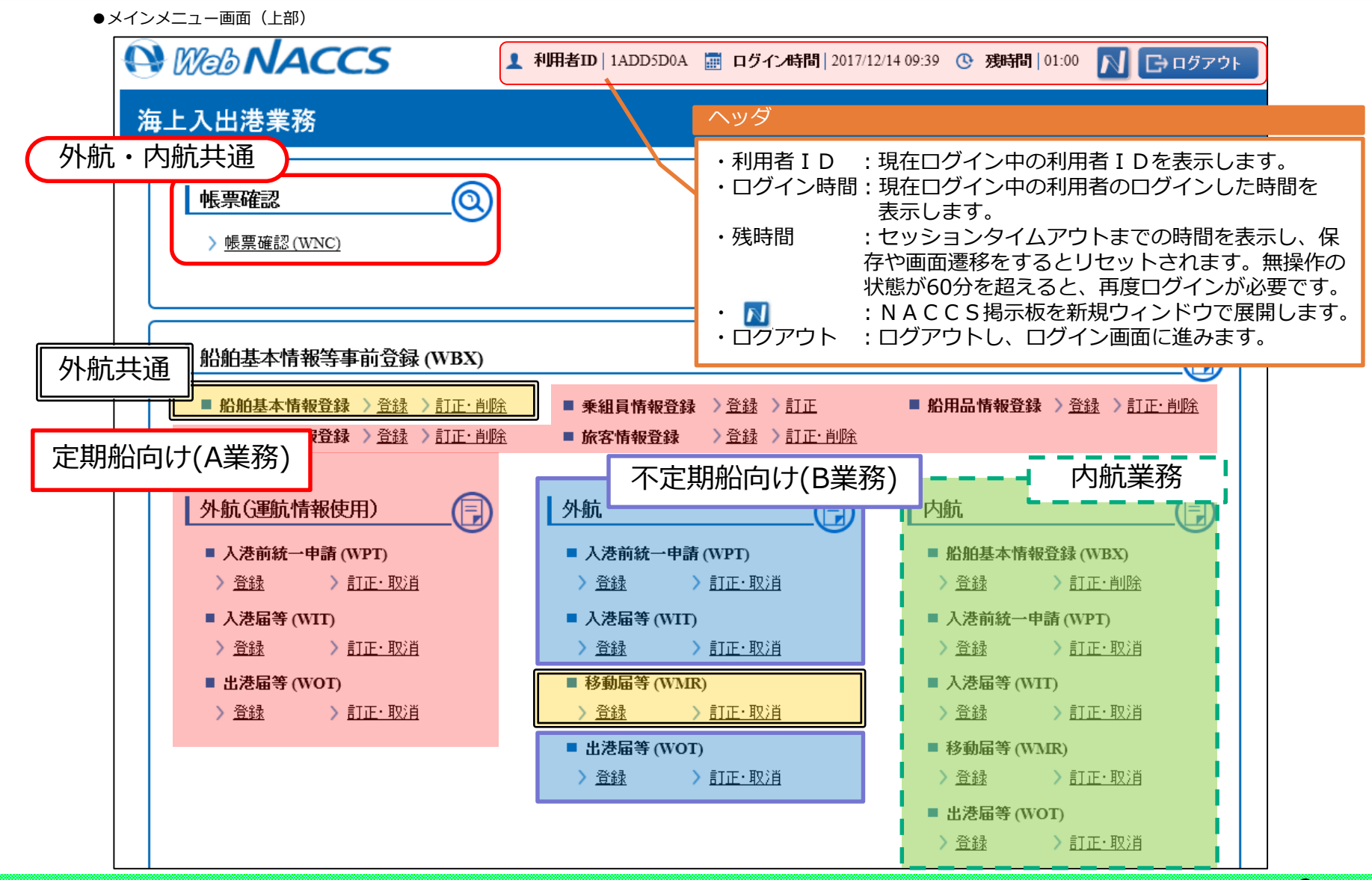

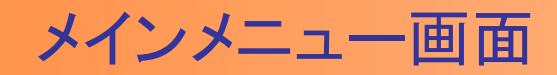

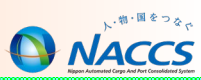

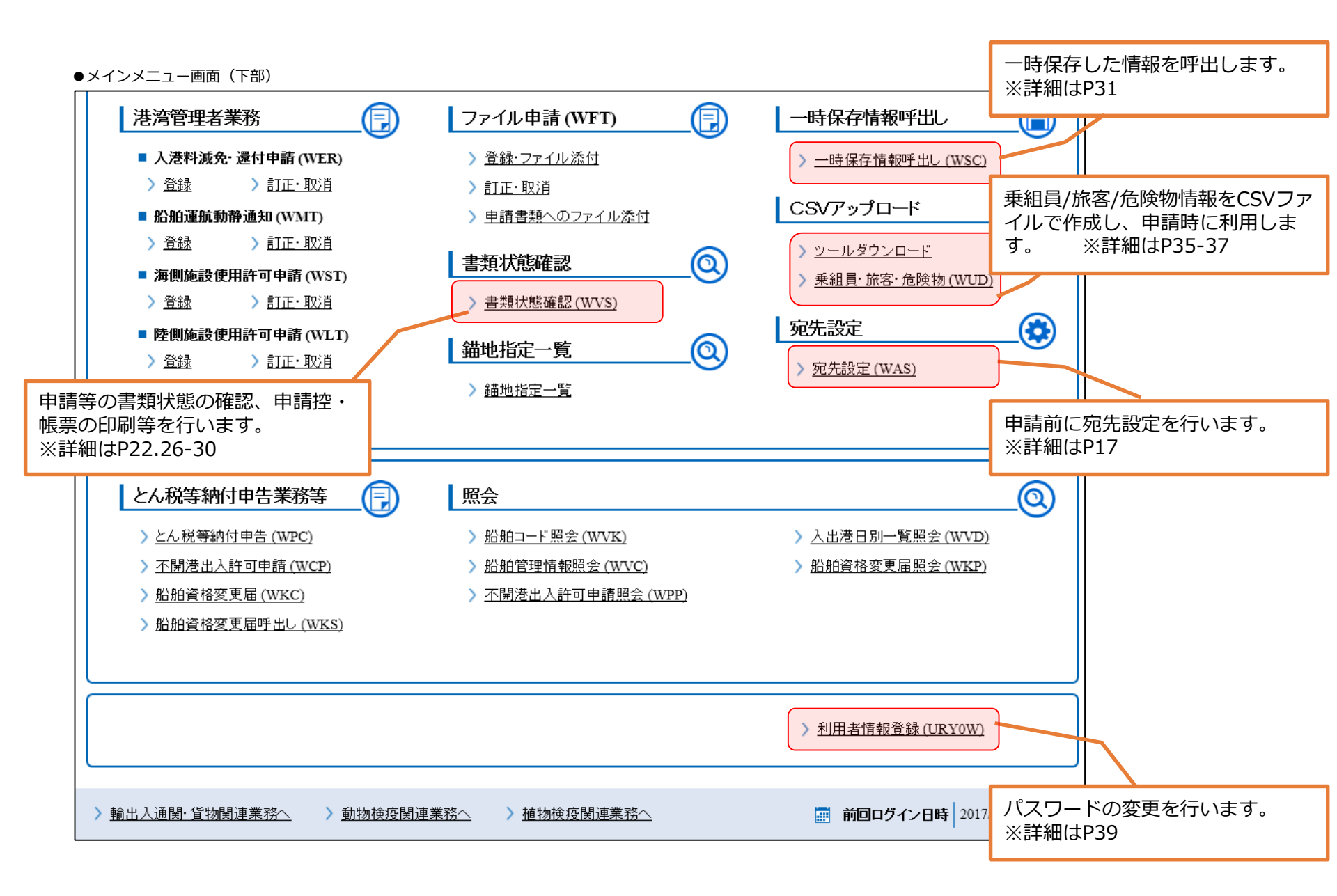

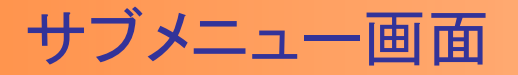

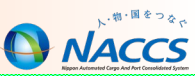

サブメニュー画面はメインメニューから遷移する画面です。エラーチェックや複数の申請を同時に送信する場合、本画面から 行います。同時申請を行うために個別の申請の「保存済」「送信済」「仮登録済」等の状況を表示します。

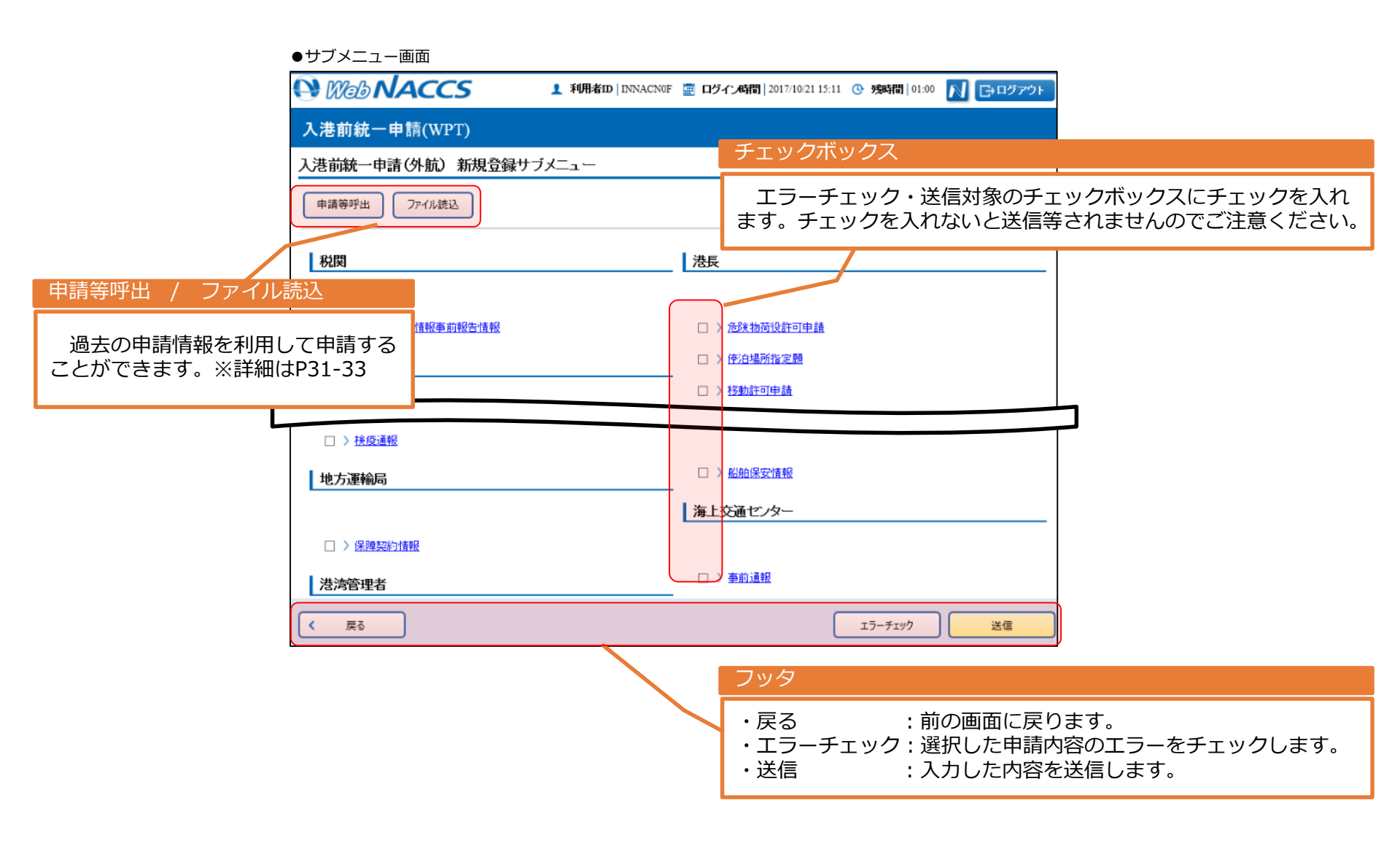

#### 入力画面

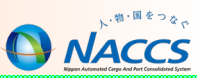

11

メインメニューやサブメニューから遷移する画面です。申請等情報の登録、変更、削除を行います。入力項目の入力形式が半 角英数字の場合、全角文字や小文字を入力すると自動で半角文字・大文字に変換します。

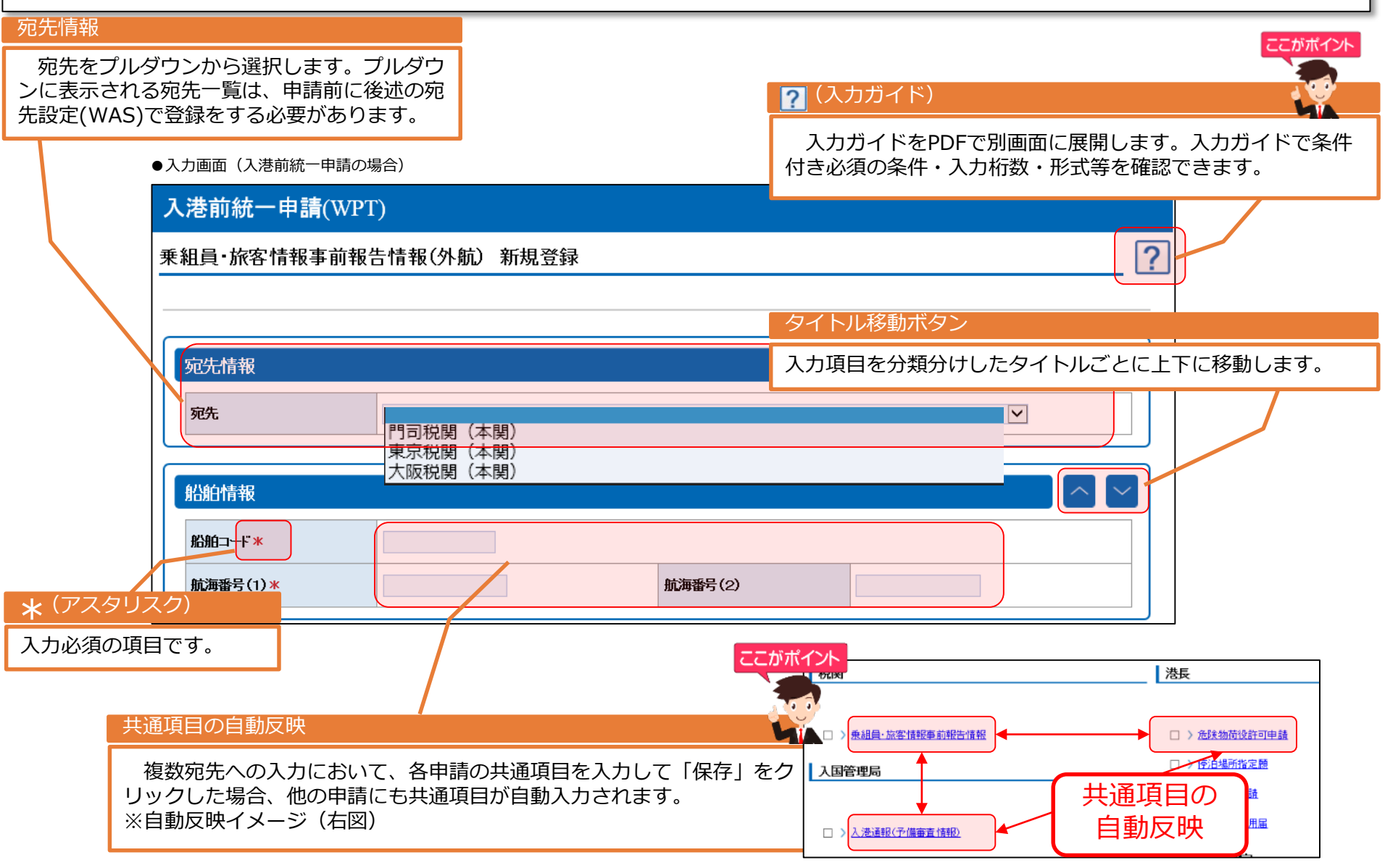

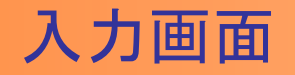

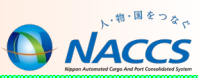

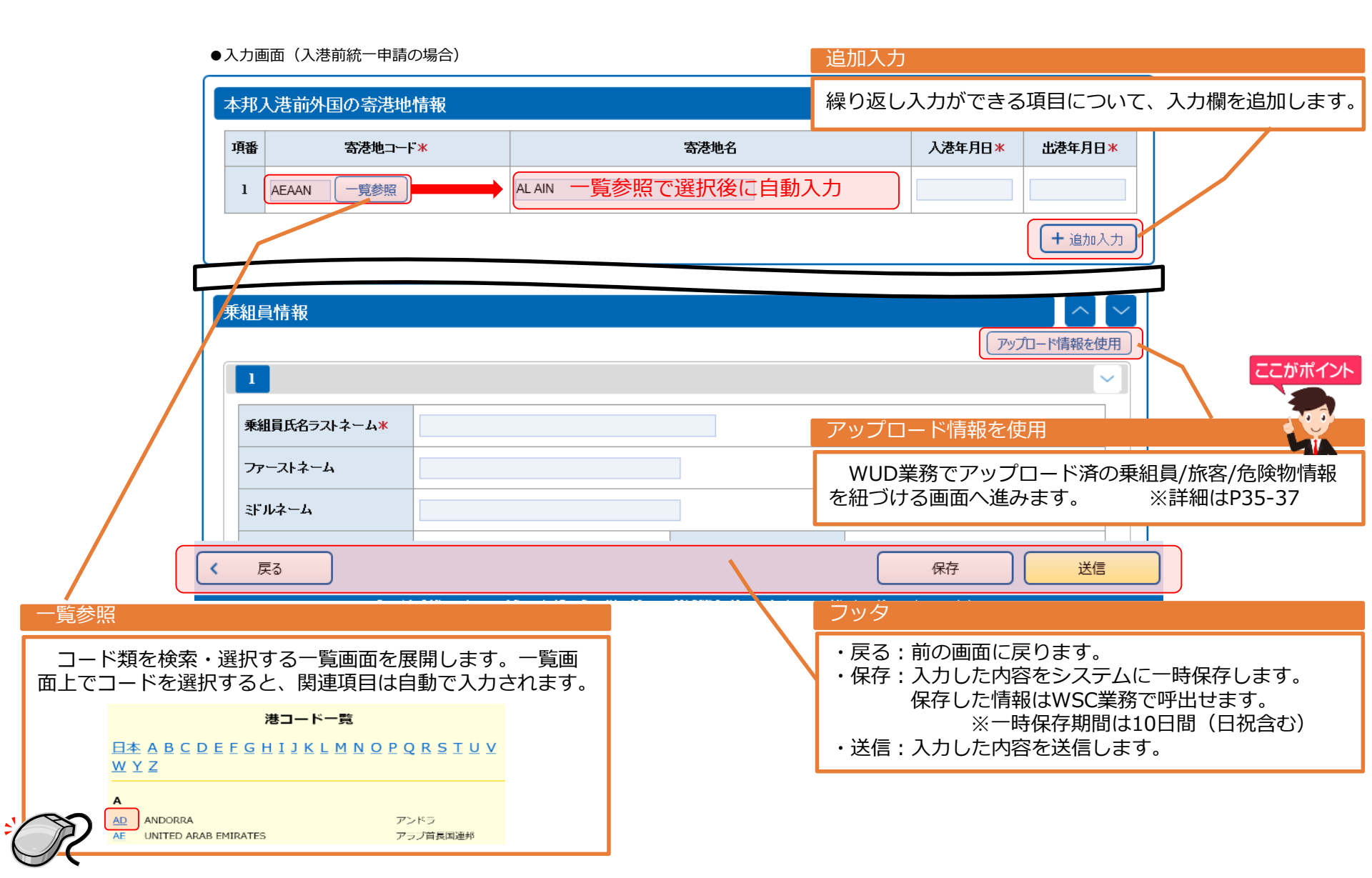

# 申請情報の入力 - 入力ガイド

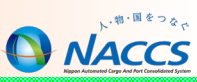

WebNACCS(海上入出港業務)では、入力方法が分からない場合に、入力画面から入力項目の詳細な内容を確認できる資料として「入力ガイド」を提供します。「入力ガイド」は、入力画面右上の ? をクリックすることによりPDFで画面上に展開します。

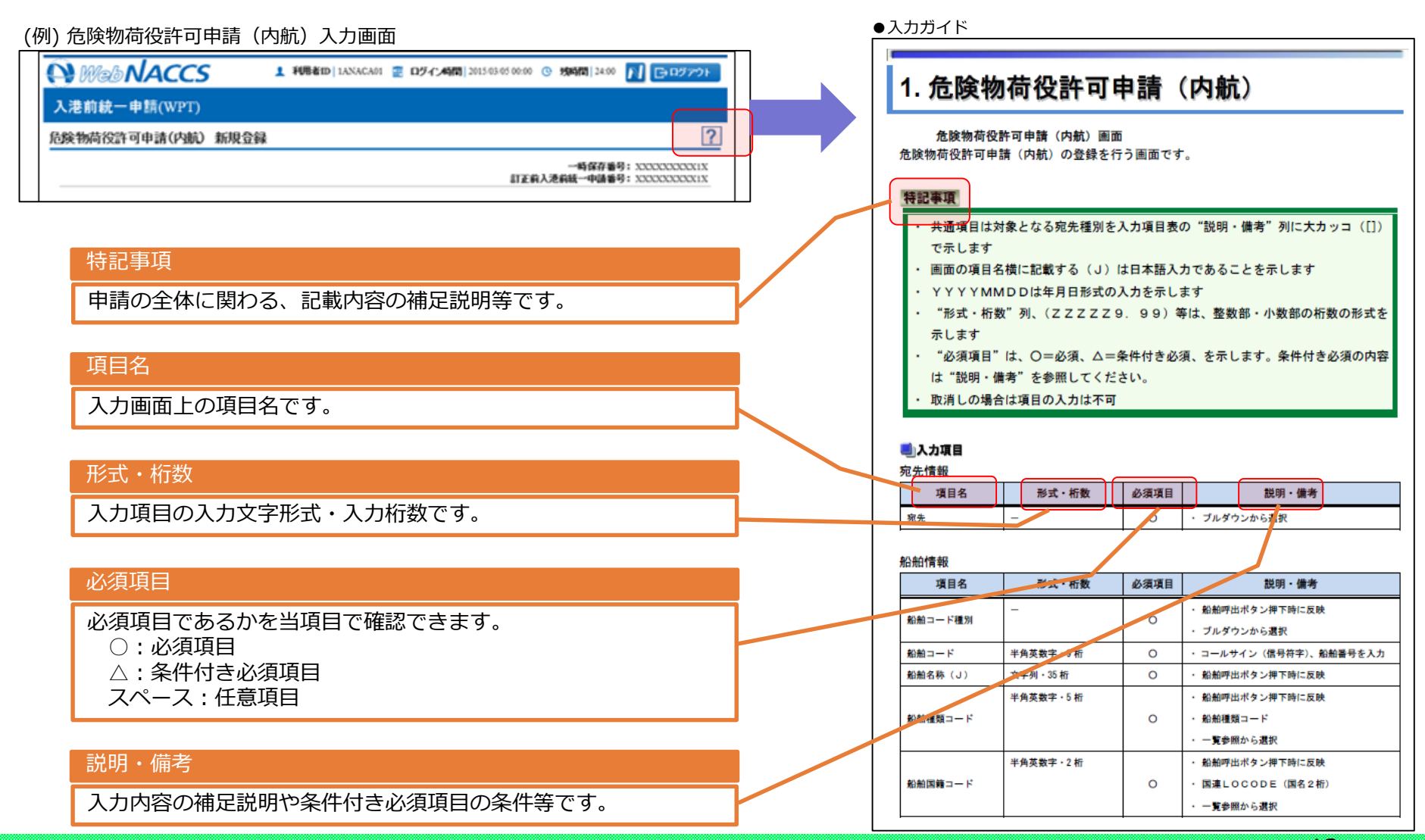

## 申請情報の入力 - WebNACCS利用マニュアル

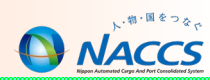

WebNACCS(海上入出港業務)では以下の内容に係る資料として、「WebNACCS利用マニュアル」をご用意しておりますので、業務入力時の参考資料としてご利用ください。

#### ●利用マニュアルの記載内容

| 画面遷移 | 船舶基本情報の登録や個別/複数申請、CSVファイルのアップロード等を入力する場合のWe<br>b画面の移動を遷移図として記載しています。                                                       |
|------|----------------------------------------------------------------------------------------------------|
| 機能説明 | WebNACCSのボタン(一覧参照や入力ガイドなど)の表示位置や押下した際の内容等の<br>機能説明を記載しています。                                                                |
| 業務説明 | 5次NACCSの業務仕様書に替わる各業務の説明資料です。入港前統一申請(内航)や入港前統<br>一申請(外航・運航情報使用)、とん税等納付申告など、個別の業務ごとに入力条件や宛先官<br>庁に提出される書類・確認できる帳票などを記載しています。 |

#### ~WebNACCS利用マニュアル掲載場所~

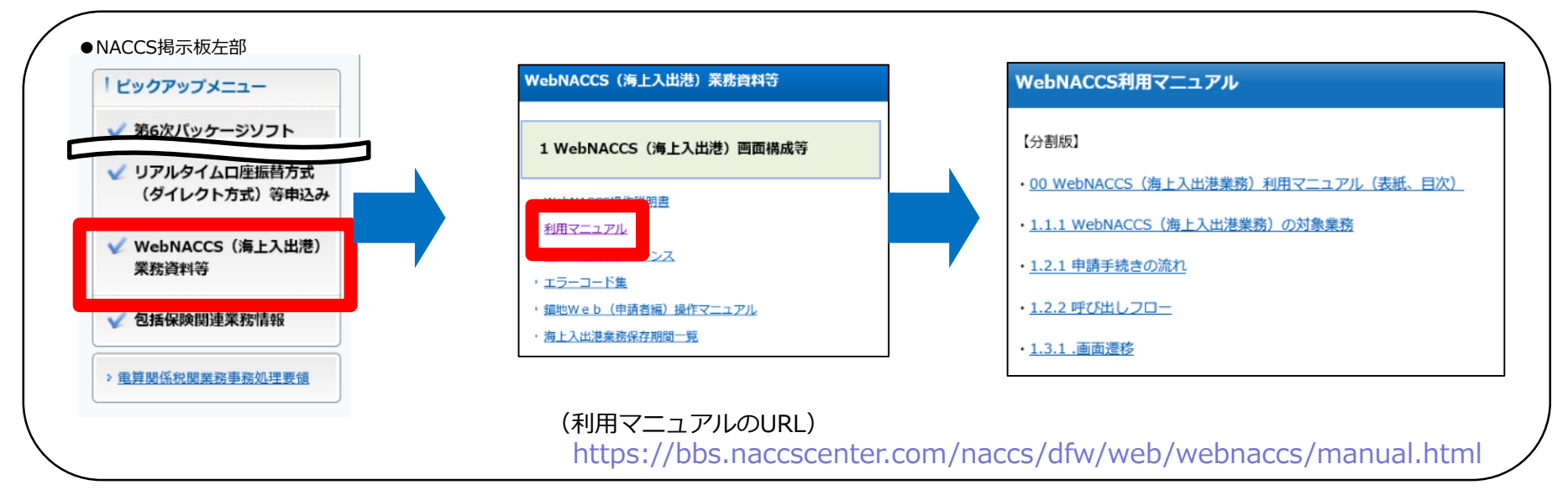

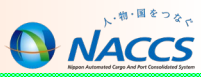

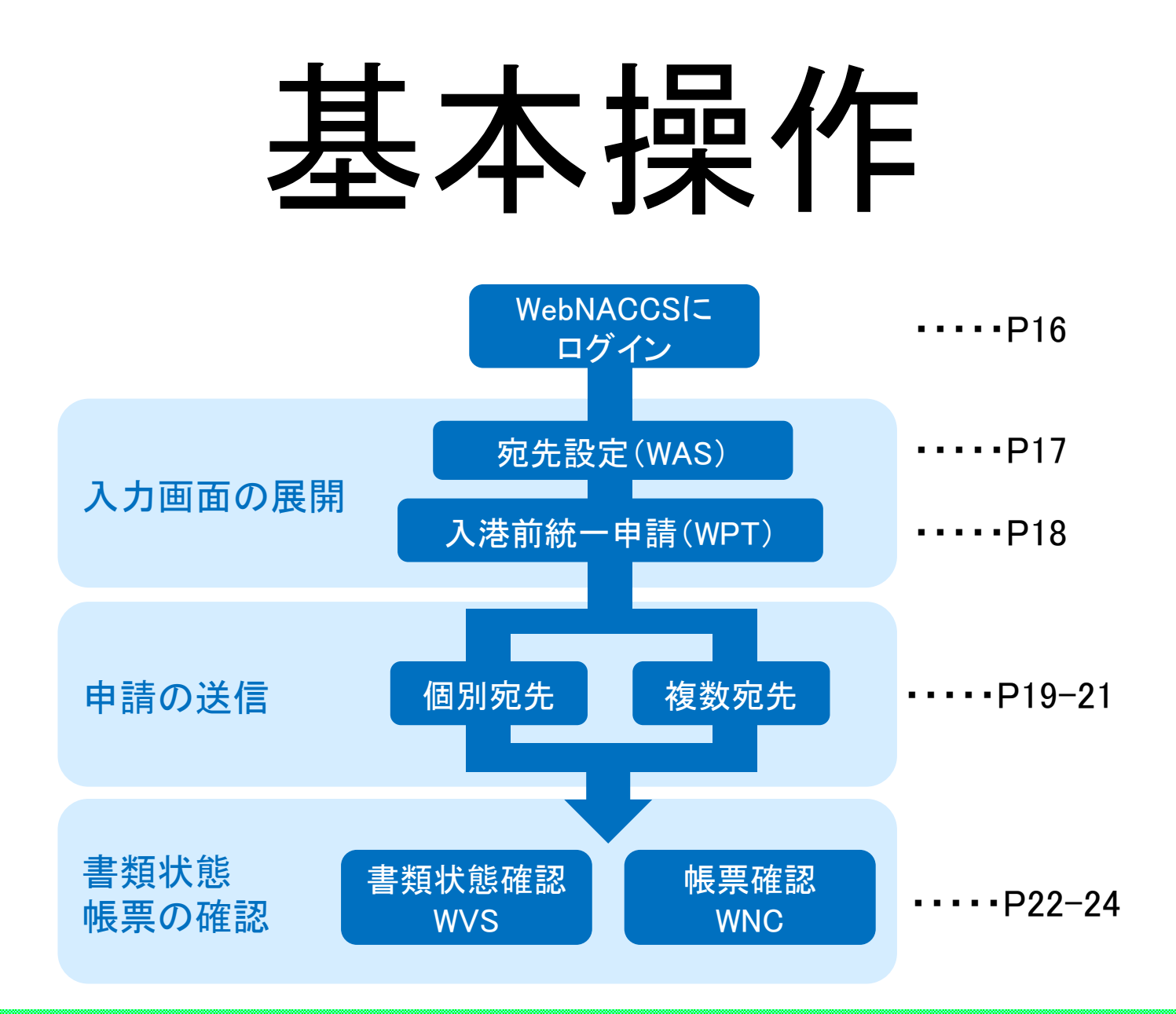

# WebNACCSにログイン

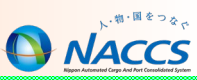

#### 注 複数画面でWebNACCSを起動しないようご注意ください。 画面崩れや、入力内容消失の原因となります。

#### ●NACCS掲示板 NACCS 公式ホームページへ 🕒 NACCS 揭示板 検索 問合せ先 サイトマッ TOP NACCSのご利用方法 申込手統(NSS) NACCS業務仕様・関連資料 よくある問合せ 人・物・国をつなぐ 「総合的物流情報プラットフォームシステム」としてのNACCSを通じて 国際物流の発展に貢献します。 運転状況 航空クイックメニュー 際止を除く 16:00 現在 / 正常運転中 ✓ WebNACCS (海上入出港) 業務資料等 関係省庁更新情報 関係省庁等ホームページ 各関係省庁からの更新情報をご紹介します。 ✔ 包括保険関連業務情報 NACCSセンター > 厚生労働省 検疫所(検疫) 財務省 税関 > 厚生労働省 医薬品医療機器等 厚生労働省 検疫所(食品) » <u>港長</u> 電算關係税関業務事務処理要領 農林水産省 動物検疫所 > 法清管理者 農林水産省 植物防疫所 > 海上保安官署 経済産業省 貿易経済協力局 > 海上交通センター **WabNACCS** 法務省 入国管理局 > 地方運輸局 > 輸出証明書強給機関

#### ログイン

「利用者ID」にはnetNACCSもしくはWebNACCS処理方式の利用者 IDを入力してログインします。

本画面に遷移するショートカット等を作成をすることで、本画面に 簡単にアクセスできるようになります。

※第6次NACCSにおけるセキュリティ対策の観点により、利用者ID・ パスワードはログインの都度入力をお願いします。

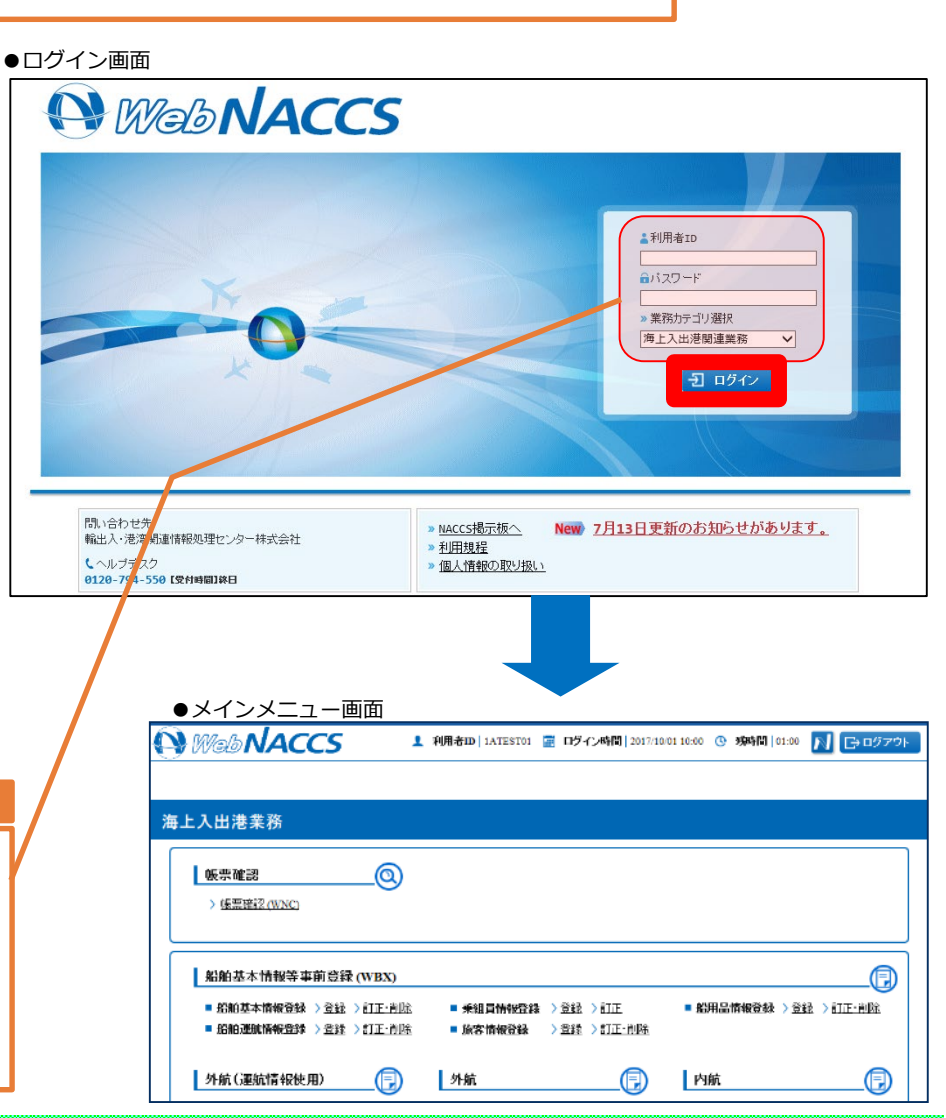

# 入力画面の展開 - 宛先設定(WAS)

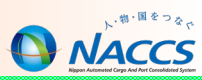

「宛先設定(WAS)」業務で「書類提出先」を事前登録し、各申請の「宛先」の項目から提出先を選択することができます。 <u>各申請前に提出先の登録が必須</u>ですが、一度登録した宛先を削除しないかぎり再登録は不要です。

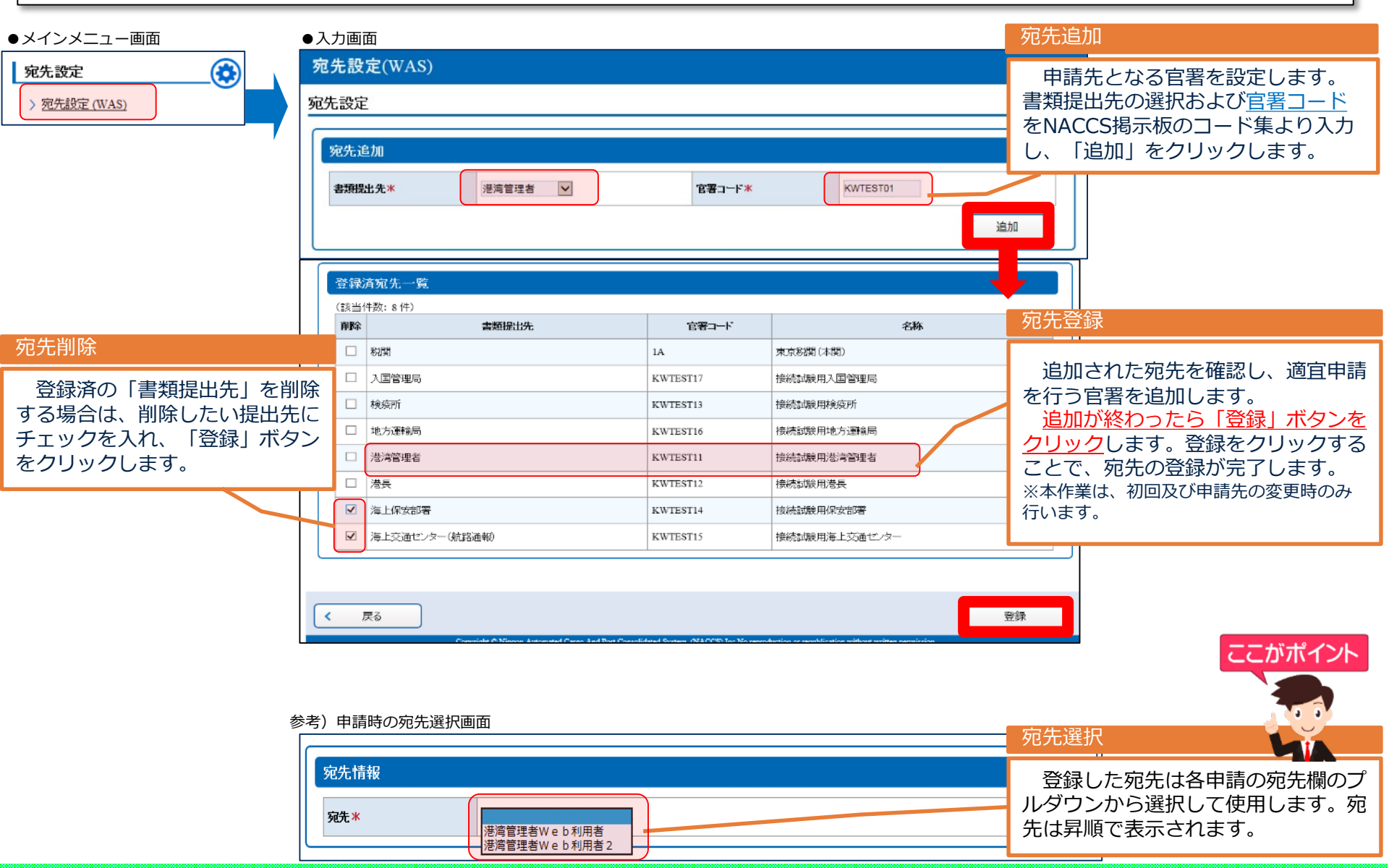

# 入力画面の展開 - 入港前統一申請(WPT)

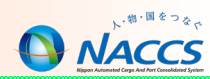

入港前統一申請(外航)の申請を行う場合、メインメニュー画面からサブメニュー画面にアクセスし、対象の申請名称をク リックして入力画面を展開します。

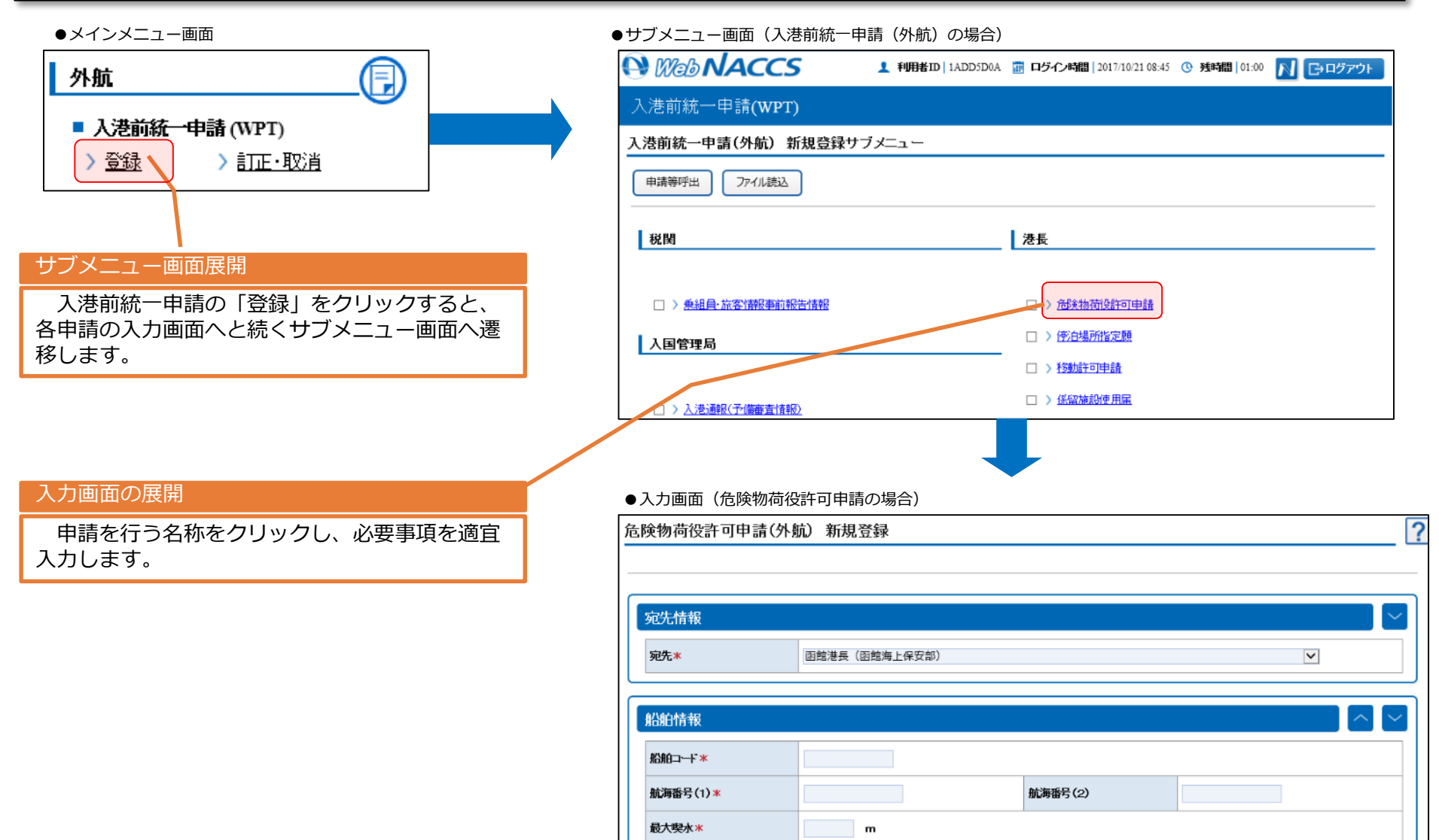

#### ●申請情報入力完了後の流れ

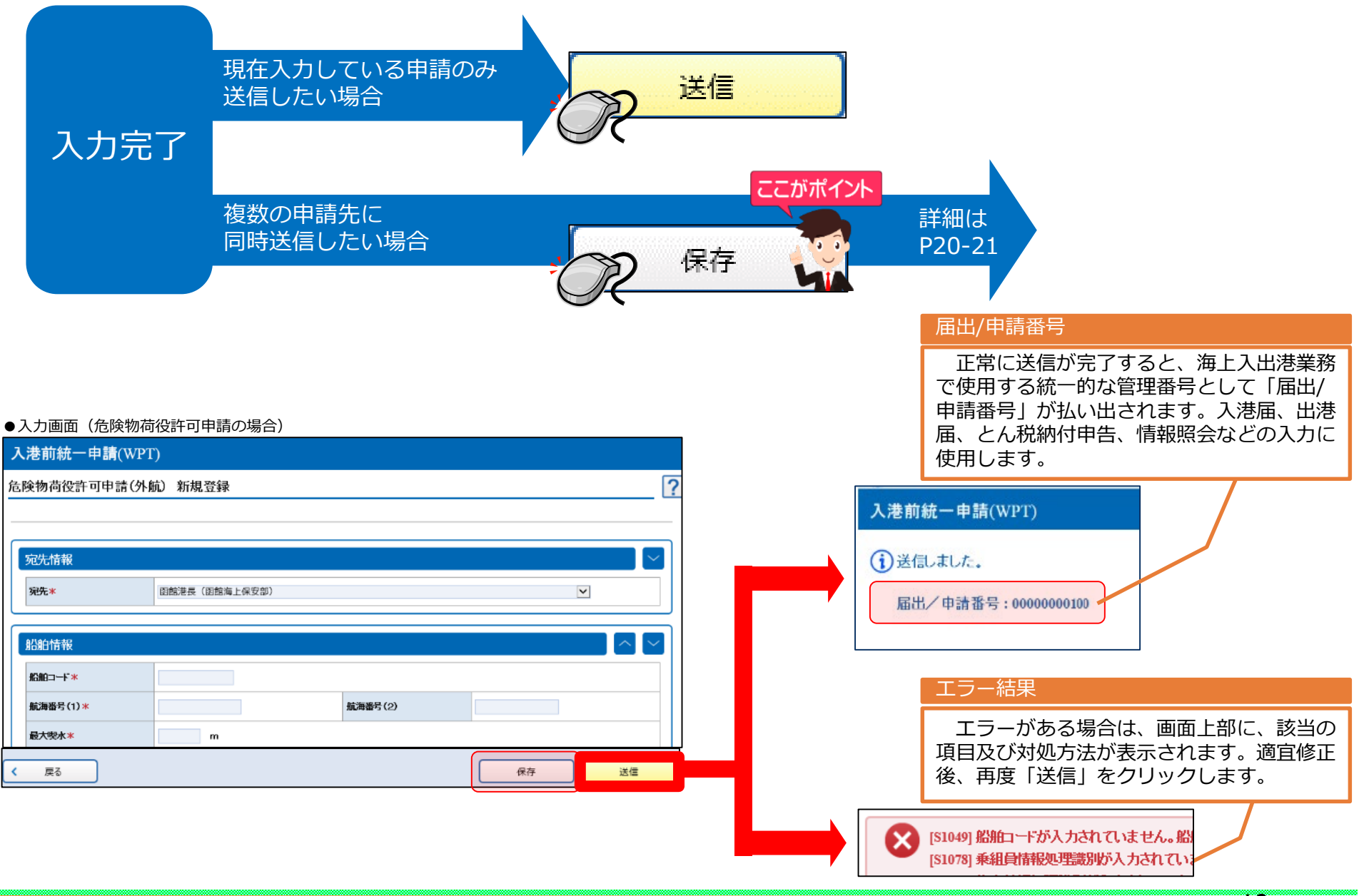

# 申請の送信(複数宛先)

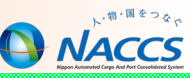

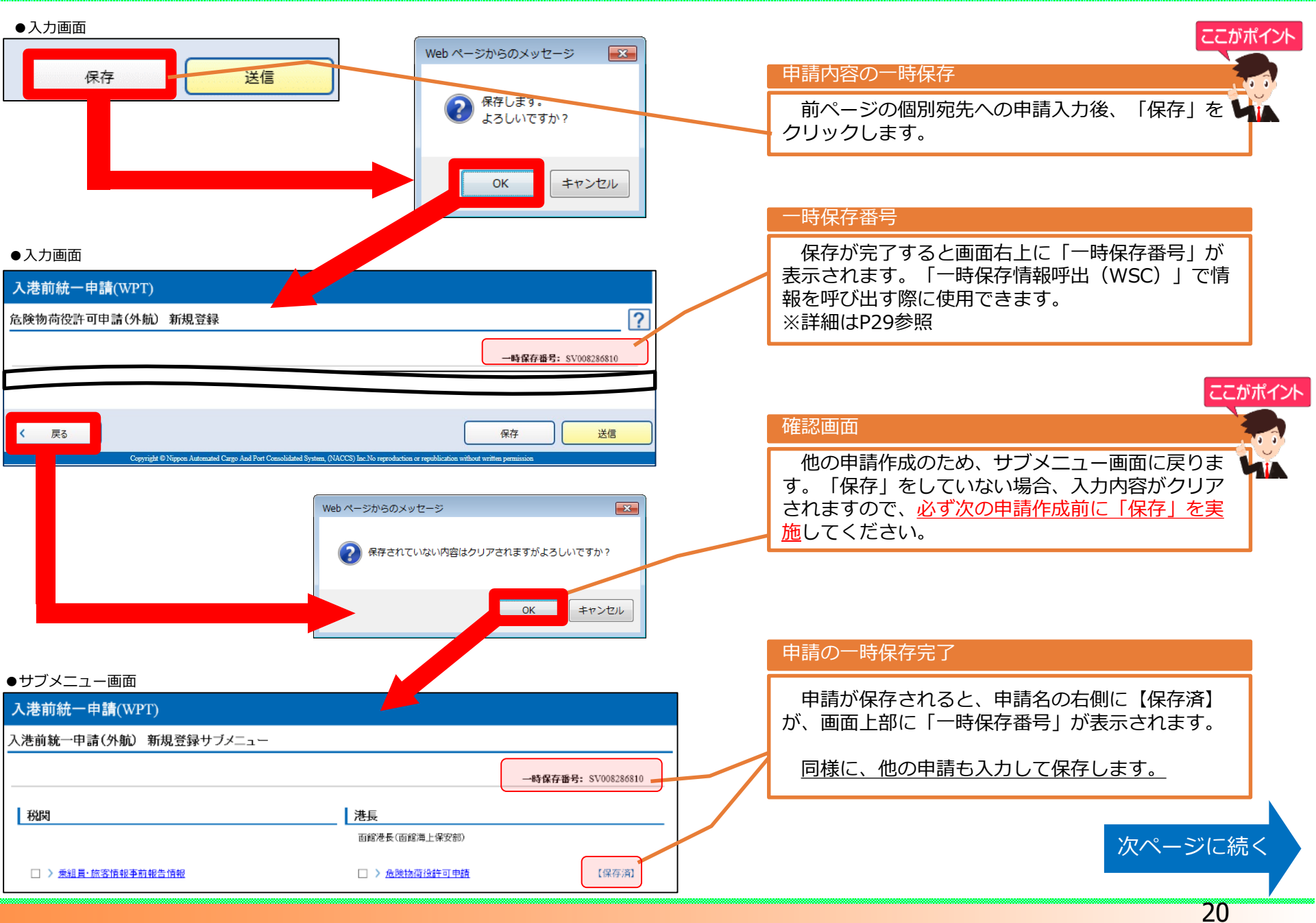

# 申請の送信(複数宛先)

●サブメニュー画面(複数の申請書を保存済み)

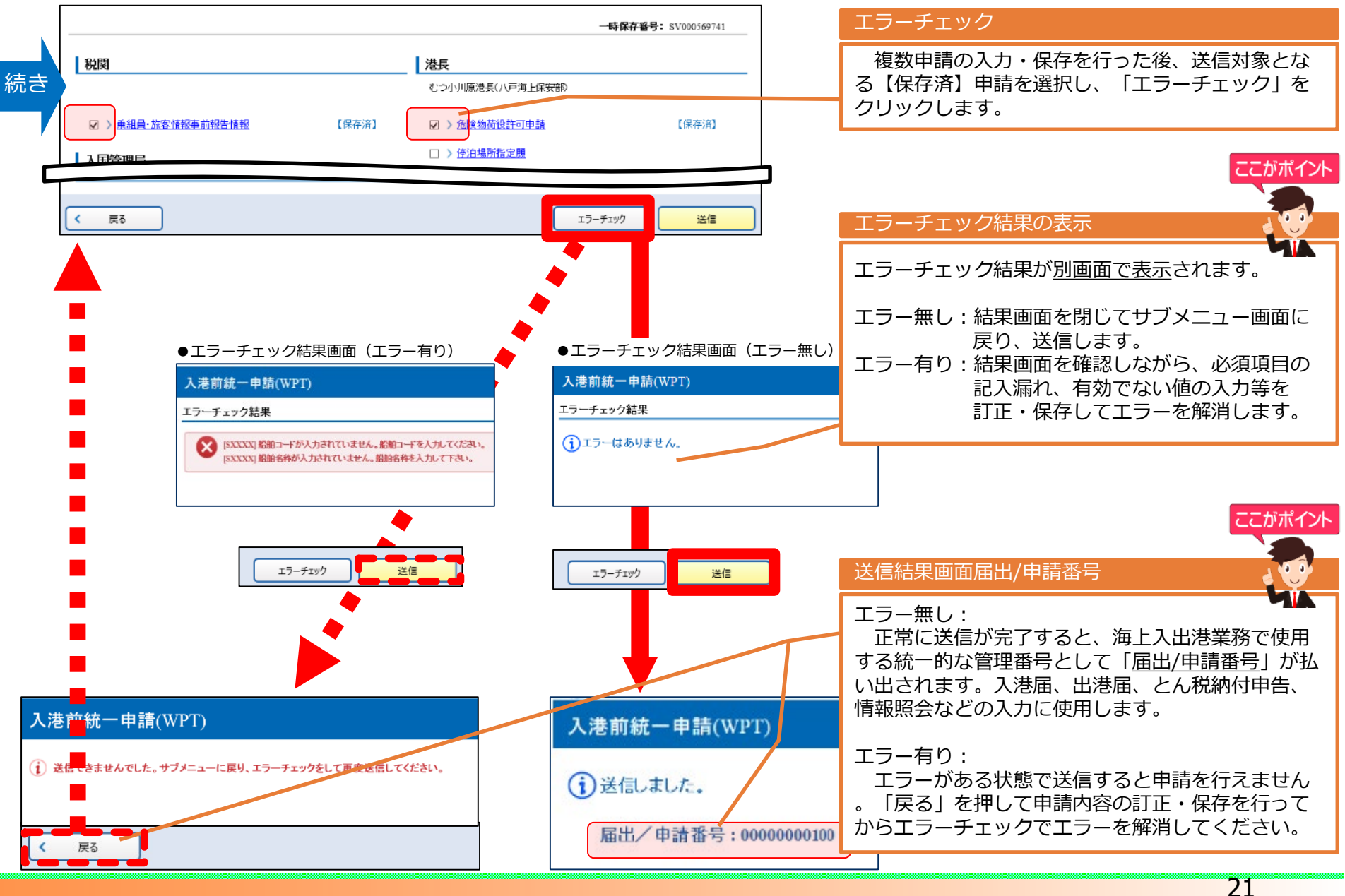

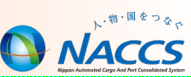

#### 本業務で書類状態一覧の確認、帳票の印刷等を行います。

※書類の詳細内容・申請先からの回答履歴の確認・申請情報の外部ファイル保存については、本資料の「応用操作」を参照

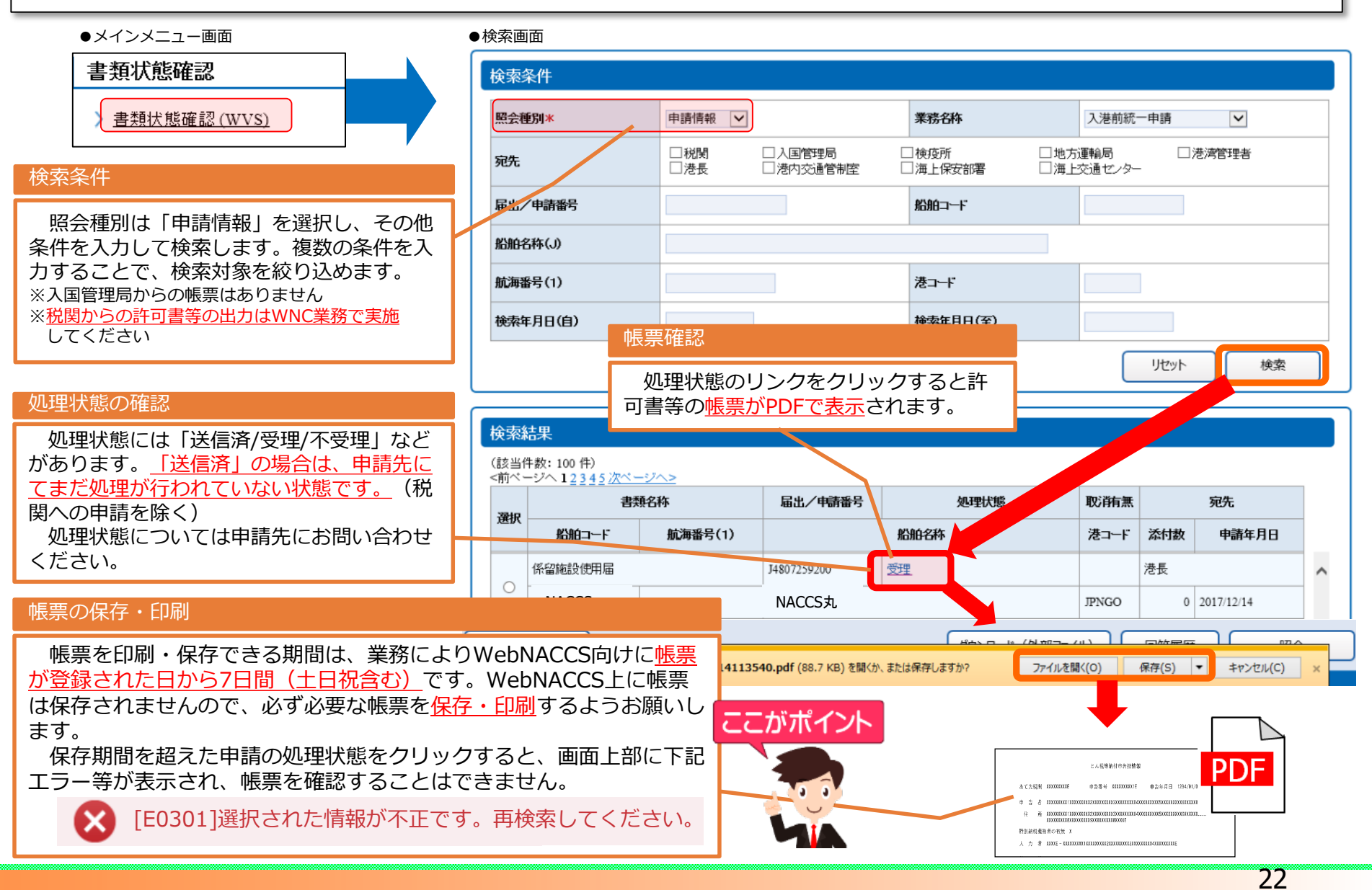

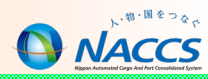

#### 本業務で税関からの許可書等の出力を行います。

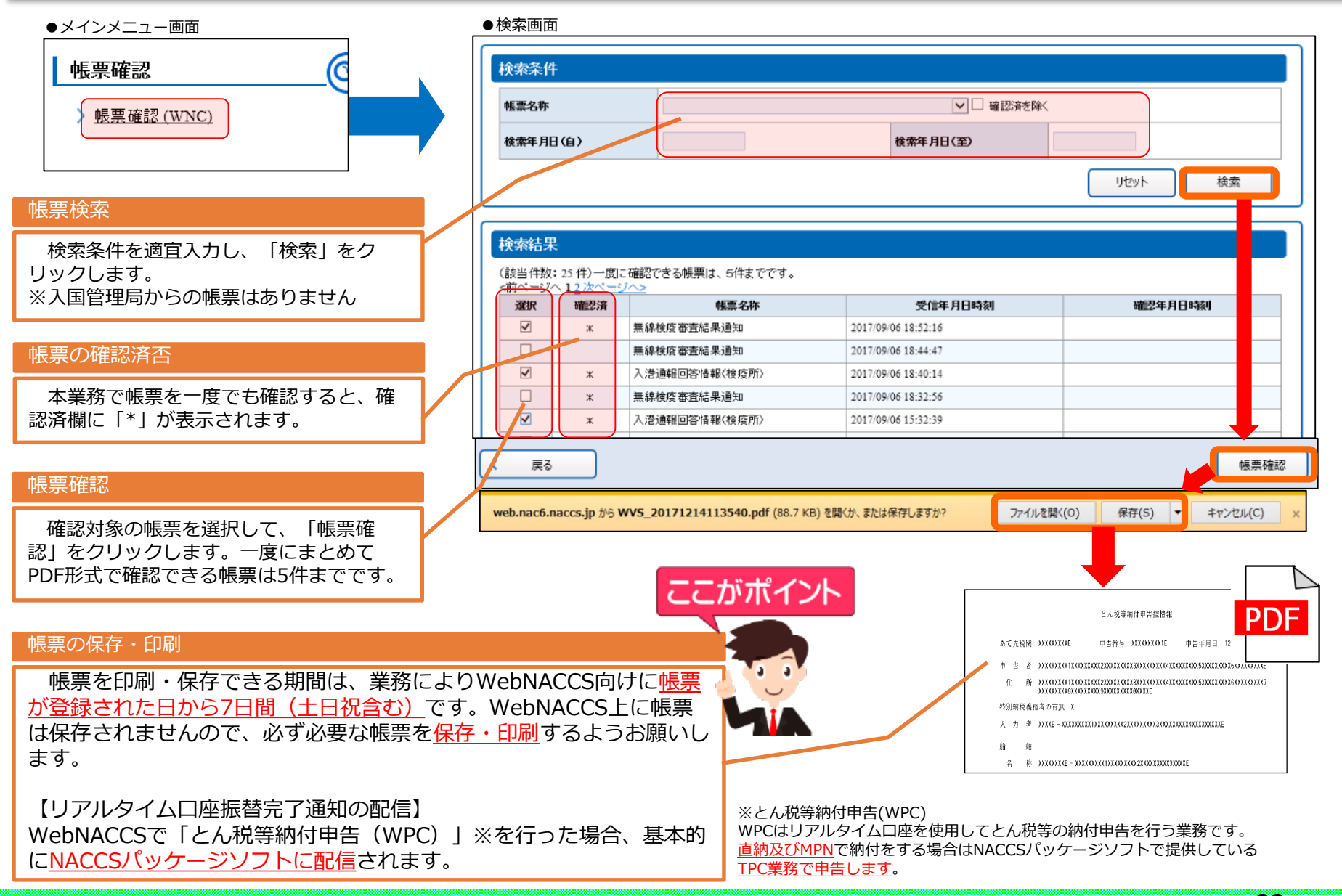

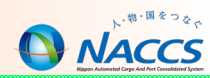

| 宛先     | 帳票名                     | 宛先            | 帳票名                                            |
|--------|-------------------------|---------------|------------------------------------------------|
|        | 入港届(転錨届)提出情報            |               | 係留施設使用届回答情報                                    |
|        | 入港届(転錨届)確認通知情報          |               | 係留施設使用許可申請回答情報                                 |
|        | 入港届情報                   |               | 入港届回答情報(港湾管理者)                                 |
|        | 出港届(転錨届)提出情報            |               | 入出港届回答情報(港湾管理者)                                |
|        | 出港許可(転錨届受理)通知情報         |               | 出港届回答情報(港湾管理者)                                 |
|        | とん税等納付申告控情報             |               | 入港料減免申請回答情報                                    |
| 1400   | リアルタイムロ座振替完了通知情報        |               | 入港料還付申請回答情報                                    |
| 柷闵     | リアルタイムロ座引落とし結果確認エラー通知情報 |               | 船舶運航動静通知(入港)回答情報                               |
|        | 不開港出入許可申請控情報            |               | 船舶運航動静通知(出港)回答情報                               |
|        | 不開港出入許可通知情報             | <b>港</b> 湾官埋者 | 船舶運航動静通知(移動)回答情報                               |
|        | 納付番号通知情報(手数料)(REPS)     |               | 旅客乗降用施設(波船橋)使用許可申請回答情報                         |
|        | 船舶資格変更届控情報              |               | 船船桁水池設使用計り申請回合情報<br>なため佐田を可由ませ可めるは既同なはお        |
|        | 船舶資格変更届訂正・取消控情報         |               | い さ 施 彼 用 許 リ 中 請 来 能 施 布 辛 線 回 合 情 報          |
|        | 船舶資格証書情報                |               | <sup></sup>                                    |
|        | 入港诵報回答情報(検疫所)           |               | 何仅饿饿没用計り中調凹谷(1)牧<br>建物の類(上层)使用許可中誌同笑性起         |
|        | 無線検疫審查結果通知              |               | 注例の規(工産)使用計可中調回合用報<br>コンニナ田雲酒価田許可由語同答情報        |
|        | 检疫通報回答情報 (检疫所)          |               | コンノノ用電源使用計可中調回合用報<br>法湾施設(荷さげき地・野精煌)使田許可由語同答情報 |
|        | 指示書                     |               | ファイル申請回答情報                                     |
| 検疫所    | 制告書                     |               | 危険物荷役許可申請回答情報                                  |
|        | 入港届(明告書含む)回答情報          |               | 危険物運搬許可申請回答情報                                  |
|        | 仮検疫済証                   |               | 停泊場所指定願回答情報                                    |
|        | 検疫済証                    | <u>ж</u> е    | 移動許可申請回答情報                                     |
| 地方運輸局  | 保障契約情報回答情報              | 论技            | 入港届回答情報(港長)                                    |
| 海上保安部署 | 船舶保安情報回答情報              |               | 入出港届回答情報(港長)                                   |
|        |                         |               | 移動届回答情報                                        |
|        |                         |               | 出港届回答情報(港長)                                    |
|        |                         | 港内交通管制室・      | 事前通報回答情報                                       |
|        |                         | 海上交通センター      | 航路通報回答情報                                       |

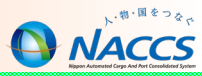

# 応用操作

# 書類状態確認(WVS) - ダウンロード(外部ファイル)

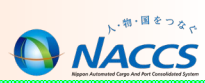

本業務で情報を検索した後、対象を選択して「ダウンロード(外部ファイル)」をクリックすることで、申請入力時に使用 できるCSVファイルを出力します。ダウンロード対象は「申請情報」「船舶情報」「運航情報」です。

※出力した外部ファイルの使用方法はP33-34参照

| ●検         | 索画面             |                                      |                      |                                                        |                                                                                                    |               |                                      |                                           |        | 由書書新の絵奏                                                                                                    |
|------------|-----------------|--------------------------------------|----------------------|--------------------------------------------------------|----------------------------------------------------------------------------------------------------|---------------|--------------------------------------|-------------------------------------------|--------|----------------------------------------------------------------------------------------------------|
| 検索領        | \<件             |                                      |                      |                                                        |                                                                                                    |               |                                      |                                           |        | 中明言規以快来                                                                                                    |
| 照会種        | 別*              | 申請情報                                 | )                    | 業務省种                                                   | 入港前統                                                                                                    | 一申請           | ~                                    |                                           |        | 照会種別を以下の3項目から選択し、必要事項を適宜入<br>カレて検索をクリックします。                                                                                                    |
| 宛先         |                 | <ul> <li>□税関</li> <li>□港長</li> </ul> | □ 入国管理局<br>□ 港内交通管制室 | □検疫所 □地7<br>□海上保安部署 □海_                                | 5運輸局<br>上交通センター                                                                                                    | ;             | 港湾管理者                                |                                           |        | ・申請報                                                                                                    |
| 届出/        | 申請番号            |                                      |                      | 船舶二十下                                                  |                                                                                                    |               |                                      |                                           |        | ・ 船舶情報 ・ 運航情報                                                                                                    |
| 船舶名        | 称(J)            |                                      |                      |                                                        |                                                                                                    |               |                                      |                                           |        |                                                                                                    |
| 航海番        | 考(1)            |                                      |                      | 港コード                                                   |                                                                                                    |               |                                      |                                           |        | ここがポイント                                                                                                    |
| 検索年        | 月日(自)           |                                      |                      | 検索年月日(至)                                               |                                                                                                    |               |                                      |                                           |        |                                                                                                    |
|            |                 |                                      |                      |                                                        |                                                                                                    | リセット          | 検i                                   |                                           |        | 外部ファイルの保存                                                                                                    |
| 検索<br>(該当) | 結果<br>件数:13件)   |                                      |                      |                                                        |                                                                                                    |               |                                      |                                           |        | 取得対象の申請にチェックをいれ、「ダウンロード(外部<br>ファイル)」をクリックします。                                                                                                    |
| 選択         | 書類              | 名称                                   | 届出/申請番号              | 処理状態                                                   | 取消有無                                                                                                    |               | 宛先                                   |                                           |        | ファイル名は「業務コード3桁_任意の文字列」で管理が可                                                                                                    |
|            | 船舶コード           | 航海番号(1)                              |                      | 船舶名称                                                   | 港コード                                                                                                    | 添付数           | 申請年月日                                |                                           |        | 能ですか、ファイル名の <u>跟4桁(業務コード+アンターハー)</u><br><u> を変えずに保存してください</u> 同じ業務コードの由請がある                                                                                                    |
| ۲          | 米平がない時報         | 100W                                 | NACCS MARUMARI       | J 22.18/F1                                             | IPTYO                                                                                                    | - 地方)重和       | 2017/05/24                           | - ^                                       |        | ため、外部ファイルの管理にご注意ください。                                                                                                    |
|            | ▲<br>無組員·旅客情報事前 | 報告情報                                 | 00000552600          | 送信済                                                    |                                                                                                    | 税関            |                                      |                                           |        |                                                                                                    |
| 0          | NAX             | 100W                                 | NACCS MARUMARI       | J                                                      | JPTYO                                                                                                    | 0             | 2017/05/24                           |                                           |        | 「WPT外版(建成间報使用)NACCS加社.csv」                                                                                                    |
|            | 保障契約情報          |                                      | 00000551501          | 送信済                                                    | •                                                                                                    | 地方運輸          | 谒                                    |                                           |        |                                                                                                    |
| <b>戻</b> る | 別後申請情報          | 「乗組員<br>金、WVS第<br>の「ダウ」<br>※         | ・<br>旅客・<br>危        | ダウンロード (外部<br>アイル<br>た<br>(外部ファイル)<br>・<br>旅客・<br>危険物」 | ITTY (N)<br>ITTY (N)<br>ITTY | ・<br><i> </i> | s<br>s<br>し、<br>つます。<br>できまけ<br>身方法は | <sup>照会</sup><br>キャンセル(C)<br>生ん。<br>5P28参 | -<br>× | Image: State and State and State |

# 書類状態確認(WVS) - 回答履歴

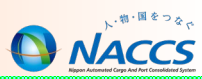

# 本業務で、照会種別「申請情報」を選択して検索した後、対象を選択して「回答履歴」をクリックすることで、該当の申請の回答履歴を確認できます。

#### ●検索画面

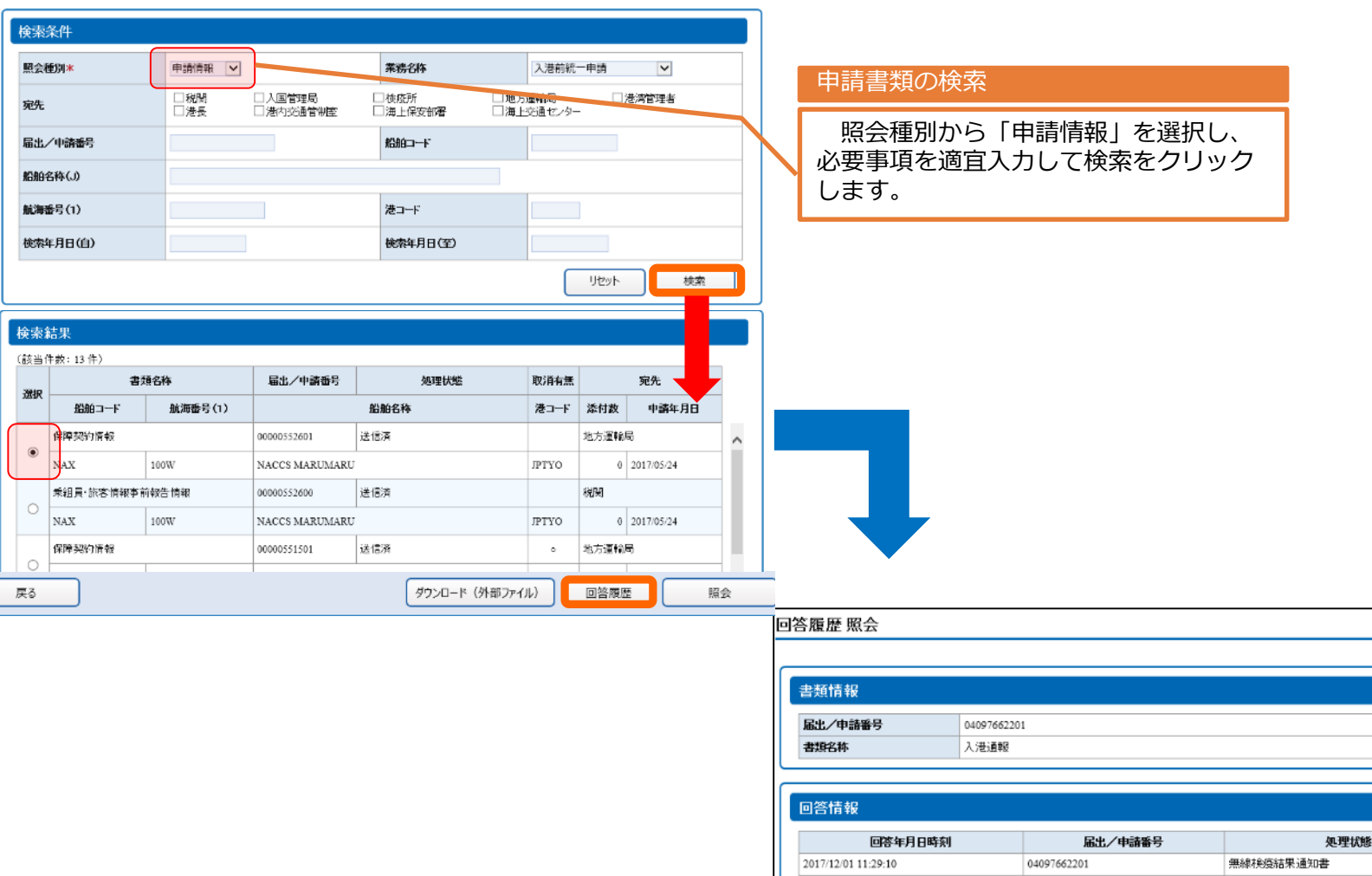

く 戻る

Copyright © Nippon Automated Cargo And Port Consolidated System, (NACCS) Inc. No reproduction or republication without written permission

04097662200

送信済

処理区分

訂正

新規登録

# 書類状態確認(WVS) - 照会

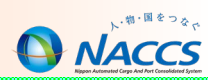

本業務で情報を検索した後、対象を選択して「照会」をクリックすることで、<u>送信情報等の確認、申請控の印刷</u>、乗組員/ 旅客/危険物情報の<u>CSVファイルダウンロード</u>を行うことができます。

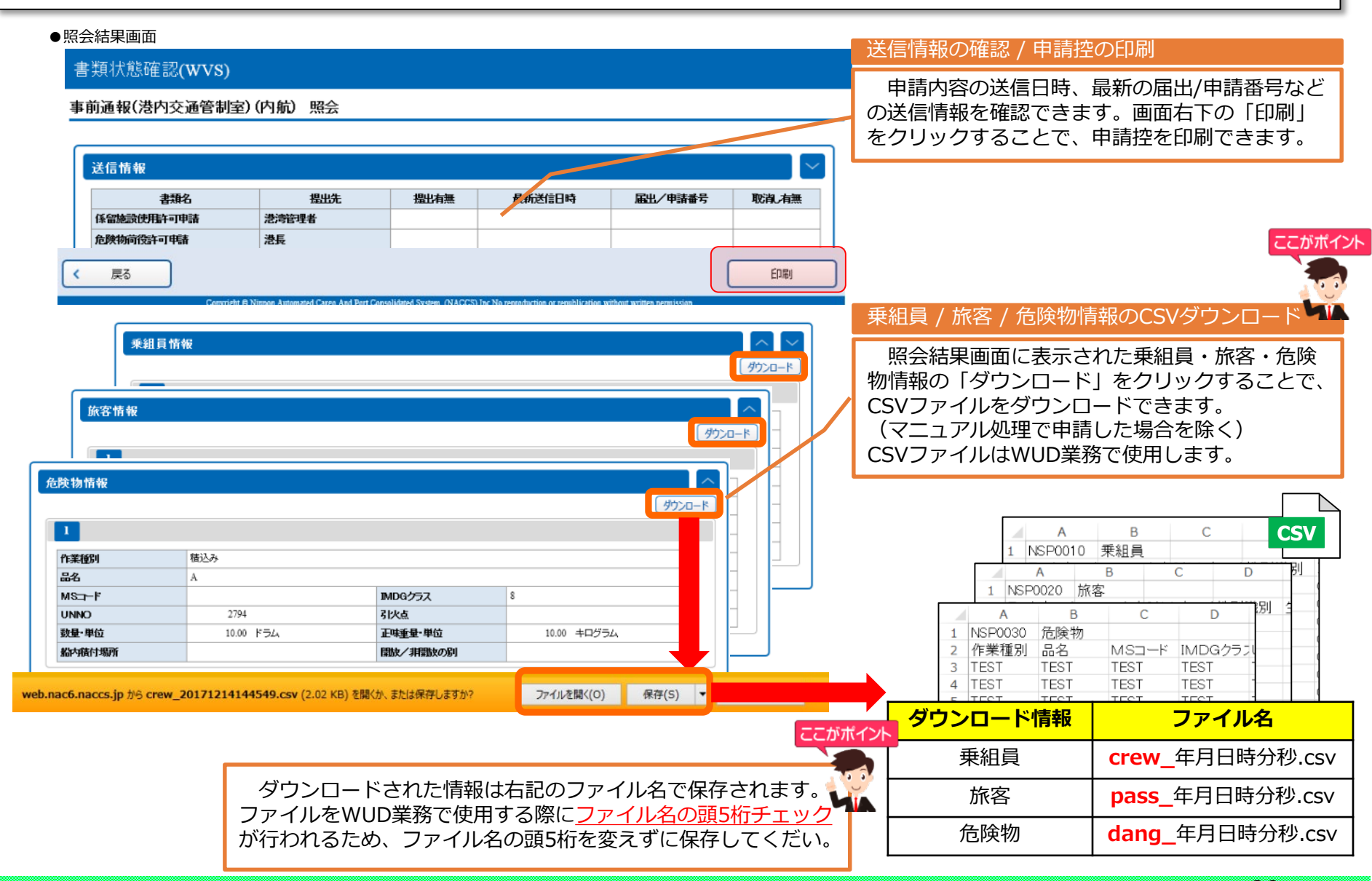

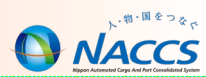

#### 申請宛先ごとの帳票確認方法、申請控の印刷可否、回答有無の判断方法についての一覧は以下のとおりです。

|                                                         | 帳票確認方法                             |      | 由諸控          |                                                 |  |  |  |  |
|---------------------------------------------------------|------------------------------------|------|--------------|-------------------------------------------------|--|--|--|--|
| 宛先                                                      | 外航(運航情報使用)<br>外航                   | 内航   | 印刷可否         | 回合有無の判断                                         |  |  |  |  |
| 税関                                                      | WNC<br>乗組員・旅客情報事前報告情報<br>シフト情報 を除く | 業務なし | ×            | WNCで帳票の有無を確認                                    |  |  |  |  |
| 入国管理局                                                   | 帳票なし                               | 業務なし | ×            |                                                 |  |  |  |  |
| 検疫所                                                     | WVS/WNC                            | 業務なし | ×            |                                                 |  |  |  |  |
| 地方運輸局                                                   | WVS/WNC                            | 業務なし | ×            | WNCで帳票の有無を確認                                    |  |  |  |  |
| 海上保安部署                                                  | WVS/WNC                            | 業務なし | ×            | もしくは                                            |  |  |  |  |
| 港湾管理者                                                   | WVS/WNC                            |      | ○<br>※K業務を除く | WVS検索結果一覧の処理状態を確認<br>「送信済」 :回答前                 |  |  |  |  |
| 港長                                                      | WVS/WNC                            |      | $\bigcirc$   | 「送信済」以外:回答後<br>※処理状態については                       |  |  |  |  |
| 港内交通管制室                                                 | WVS/WNC                            |      | $\bigcirc$   | 申請先にお問合せください。                                   |  |  |  |  |
| 海上交通センター                                                | WVS/WNC                            |      | ○<br>事前通報のみ  |                                                 |  |  |  |  |
| WVS/WNC業務での帳票                                           | 震確認                                |      |              | 申請控の印刷可否                                        |  |  |  |  |
| NACCSパッケージソン<br>申請に係る帳票は、WV<br>ることができません。ハ<br>でご確認ください。 | フトで送信した<br>S/WNCで確認す<br>ペッケージソフト   |      |              | 申請宛先によって、申請控の印刷可否<br>が異なります。<br>※申請控の印刷方法はP28参照 |  |  |  |  |

※K業務:港湾管理者宛の入港料減免・還付申請、船舶運航動静通知、港湾施設(海側・陸側)使用に関する申請。

29

#### 書類状態確認(WVS) - 照会(参考)

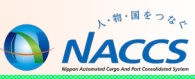

各種申請を照会した際に表示される処理状態の一覧は以下のとおりです。 処理状態は、WebNACCSでは<u>WVS業務の検索結果一覧</u>、NACCSパッケージソフトでは<u>IVS業務「照会種別:G1」</u>にて確認 します。(処理状態については申請先にご確認ください)

|    |           |                |                                |            |            |            |            | 宛纬         | 6          |            |            |            |          |
|----|-----------|----------------|--------------------------------|------------|------------|------------|------------|------------|------------|------------|------------|------------|----------|
| 項番 | 処理状態      | WVSでの<br>表示時の色 | 内容                             | 税関         | 入国管理局      | 検疫所        | 地方運輸局      | 海上保安部署     | 港湾管理者      | 港長         | 港内交通管制室    | 海上交通センター   | 照会<br>業務 |
| 1  | 送信済       | 黒              | 申請がされている場合                     | $\bigcirc$ | $\bigcirc$ | $\bigcirc$ | $\bigcirc$ | $\bigcirc$ | $\bigcirc$ | $\bigcirc$ | $\bigcirc$ | $\bigcirc$ |          |
| 2  | 受理        | 青              | 受理の回答がされた場合                    |            |            | $\bigcirc$ |            |            | $\bigcirc$ | $\bigcirc$ | $\bigcirc$ | $\bigcirc$ |          |
| 3  | 不受理       | 赤              | 不受理の回答がされた場合                   |            |            | $\bigcirc$ |            |            | $\bigcirc$ | $\bigcirc$ | $\bigcirc$ | $\bigcirc$ |          |
| 4  | 許可        | 青              | 許可の回答がされた場合                    |            |            |            |            |            | $\bigcirc$ | $\bigcirc$ |            |            |          |
| 5  | 条件付許可     | 青              | 条件付許可の回答がされた場合                 |            |            |            |            |            | $\bigcirc$ | $\bigcirc$ |            |            |          |
| 6  | 決定        | 青              | 決定の回答がされた場合                    |            |            |            |            |            | $\bigcirc$ |            |            |            |          |
| 7  | 不許可       | 赤              | 不許可の回答がされた場合                   |            |            |            |            |            | $\bigcirc$ | $\bigcirc$ |            |            |          |
| 8  | 指定        | 青              | 指定の回答がされた場合                    |            |            |            |            |            |            | $\bigcirc$ |            |            |          |
| 9  | 無線検疫結果通知書 | 青              | 無線検疫結果通知書が送付された場合              |            |            | $\bigcirc$ |            |            |            |            |            |            |          |
| 10 | 検疫済証      | 青              | 検疫済証が送付された場合                   |            |            | $\bigcirc$ |            |            |            |            |            |            |          |
| 11 | 仮検疫済証     | 青              | 仮検疫済証が送付された場合                  |            |            | $\bigcirc$ |            |            |            |            |            |            | WVS      |
| 12 | 取消        | 赤              | 取消の回答がされた場合                    |            |            | $\bigcirc$ |            |            |            |            |            |            | IVS      |
| 13 | 受付完了      | 青              | 受付完了の回答がされた場合                  |            |            |            |            | $\bigcirc$ |            |            |            |            |          |
| 14 | 受付不能      | 赤              | 受付不能の回答がされた場合                  |            | $\bigcirc$ |            |            | $\bigcirc$ |            |            |            |            |          |
| 15 | 指示書       | 青              | 指示書が送付された場合                    |            |            |            |            |            |            |            |            | $\bigcirc$ |          |
| 16 | 勧告書       | 青              | 勧告書が送付された場合                    |            |            |            |            |            |            |            |            | $\bigcirc$ |          |
| 17 | 受付        | 青              | 受付の回答がされた場合                    |            |            |            | $\bigcirc$ |            |            |            |            |            |          |
| 18 | 通報不備      | 赤              | 通報不備の回答がされた場合                  |            |            |            | $\bigcirc$ |            |            |            |            |            |          |
| 19 | 受付済       | 青              | 乗員上陸許可支援システムにて対象の書類の受付が終了した場合  |            | $\bigcirc$ |            |            |            |            |            |            |            |          |
| 20 | 審査終了済     | 青              | 乗員上陸許可支援システムにて対象の書類の審査が終了した場合  |            | $\bigcirc$ |            |            |            |            |            |            |            |          |
| 21 | 訂正依頼済     | 赤              | 乗員上陸許可支援システムにて対象の書類の訂正依頼を行った場合 |            | $\bigcirc$ |            |            |            |            |            |            |            |          |
| 22 | 取下済       | 赤              | 乗員上陸許可支援システムにて対象の書類の取下を行った場合   |            | $\bigcirc$ |            |            |            |            |            |            |            |          |

#### 一時保存情報呼出し(WSC)

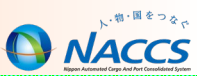

本業務では、新規登録前に一時保存した情報・新規登録した情報を呼び出して、各申請に利用します。一時保存情報の保存 期間は保存または新規登録を行った日から起算して10日間(土日祝含む)です。 ※申請訂正画面で「仮登録」を行った情報を本業務で呼出すことはできません。

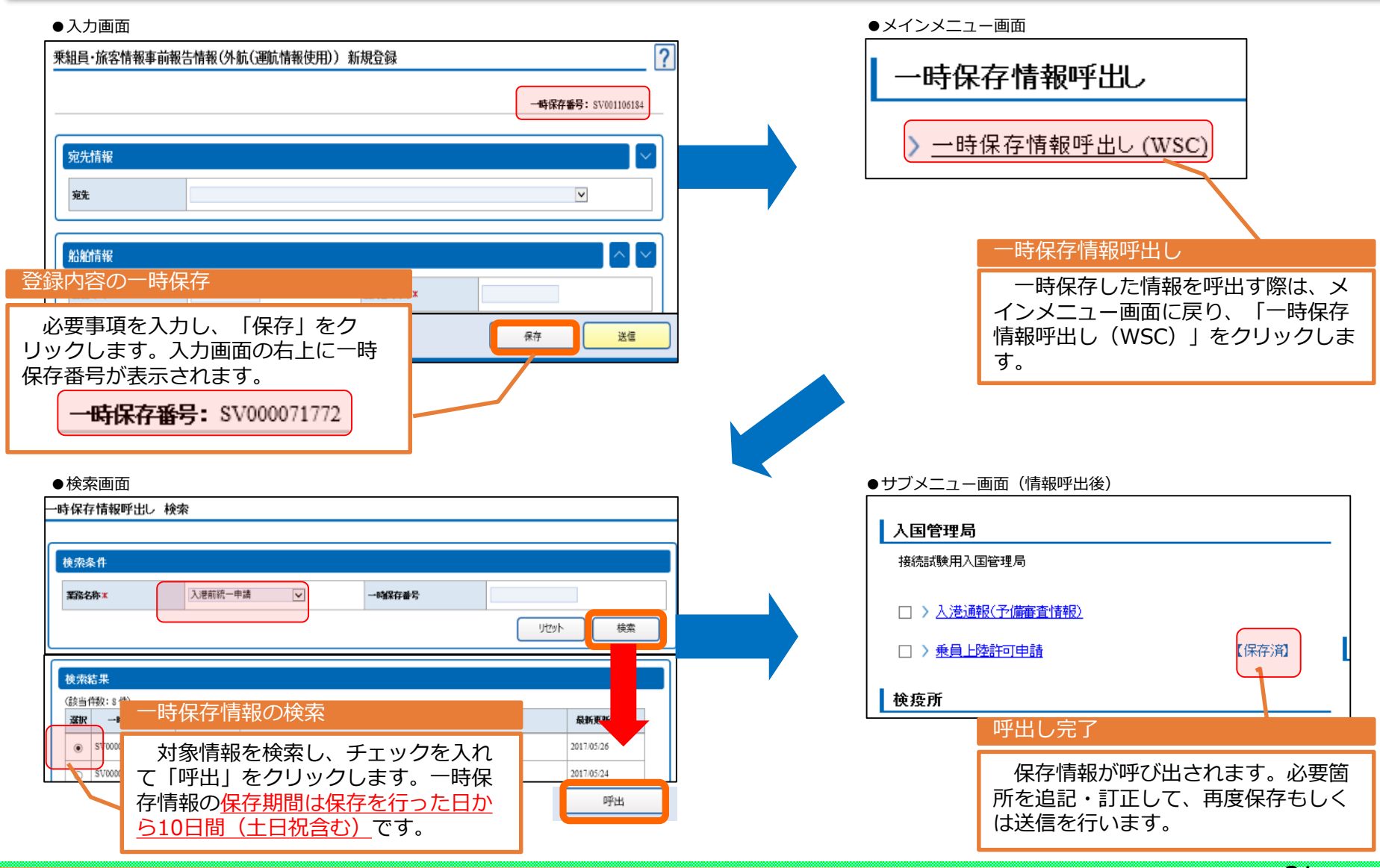

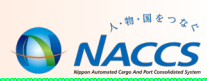

#### 過去の申請情報を利用して申請を作成することができる二つの機能の特徴、利用方法は以下のとおりです。

| 機能     | 呼出形式               | 保存期間  | ファイル作成方法               | 呼出画面     |
|--------|--------------------|-------|------------------------|----------|
| 申請等呼出  | NACCS内のDBから保存情報を呼出 | 63日間  | 作成不要                   | サブメニュー画面 |
| ファイル読込 | 利用者の端末等からCSV形式で呼出  | 任意の期間 | 「書類状態確認(WVS)」業務でダウンロード | サブメニュー画面 |

# サブメニュー画面(入港届等の場合) **八港前統一申請(WPT)** 大港前統一申請(外航)新規登録サブメニュー **申請等呼出 アイル誌込 申請等呼出 サボー中市 サボー・ 中請等呼出 アイル誌込 申請等呼出 サインメニューからサブメニューに遷移し、「<u>申請等呼出</u>」 <b>大インメニューからサブメニューに遷移し、「<u>申請等呼出</u>」 <b>大会りしゅうします。 校索条件 / 検索結果**

「業務名称」を選択し、その他の条件を適宜入力し、「検索」 をクリックします。検索結果から呼出対象のデータを選択し、 「呼出」をクリックします。

呼出対象はログインしている利用者IDで過去申請を行った情報に限ります。別会社などの異なるIDで申請された情報は呼び 出せません。

#### ●検索画面 入港前統一申請(外航) 呼出検索 検索条件 業務名称\* 入港前統一申請(外航) 🗸 局出/申請番号 船舶コード 船舶名称 検索年月日(自) 検索年月日(至) リセット 検索 検索結果 (該当件数:2件) 選択 届出/申請番号 船舶コード 船舶名称 航海番号(1) 申請 00000534201 0 0 2017/05 123456 NACCS KYUSYU в 00000534200 123456 NACCS KYUSYU 2017/05/22 呼出

#### 32

P34に続く

# 申請等呼出 / ファイル読込 – ファイル読込

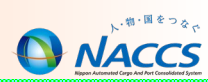

#### 過去の申請情報を利用して申請を作成することができる二つの機能の特徴、利用方法は以下のとおりです。

| 機能     | 呼出形式               | 保存期間  | ファイル作成方法               | 呼出画面     |
|--------|--------------------|-------|------------------------|----------|
| 申請等呼出  | NACCS内のDBから保存情報を呼出 | 63日間  | 作成不要                   | サブメニュー画面 |
| ファイル読込 | 利用者の端末等からCSV形式で呼出  | 任意の期間 | 「書類状態確認(WVS)」業務でダウンロード | サブメニュー画面 |

#### ファイル選択 入港届等(WIT) 「参照」から事前に取得したCSVファイルを選択 入港届等(外航(運航情報使用)) 新規登録サブメニュー し、「読込」をクリックします。 ※事前にCSVファイルダウンロードが必要です( ファイル読込 P26参照) 申請等呼出 ●ファイル読込画面 ファイル読込 ファイル読込 メインメニューからサブメニューに遷移し、「 ファイル選択 ファイル読込 | をクリックします。 参昭 対象ファイル\* 外部ファイルの保存 アップロードするファイルの選択 WITの検察 🛞 🕣 = 🕈 📕 🖌 WIT 外部ファイルを本機能で読込む際にファイル名の頭4桁の 韓理 - 新しいフォルター AR + 11 @ チェックが行われ、不正なファイル名の読み込み時には下記 2.01 更新日時 根期 サイズ \* ======= WIT\_20170576155309.csv 2017/05/26 15:53 Microsoft Excel .. # 90x0-F のエラーが表示されます。 = デスクトップ 1 最近表示。人品所 以下の例のように「業務コード3桁 任意の文字列」の形式 E PC # #95X0-F でCSVファイルを保存してください。 = デスクトップ Noch I 例) [WPT 外航 NACCS船社.csv] 1 Pofe E FEA 「WIT 内航 NACCS丸yyyymmdd.csv」 1 27-220 ▲ ローカル ディスク () - #la-6 (D:) Web ページからのメッセージ 開く ここがポイント ファイル名(N): WIT\_20170526155309.crv < 房 読込 選択されたファイルのファイル名が正しくありません。 → ファイル名は、「業務コード3桁\_任意」の形式にしてください。 P34に続く OK

#### ●サブメニュー画面(入港届等の場合)

# 申請等呼出 / ファイル読込 – 呼出 / 読込の完了

P32 P33

からの 続き

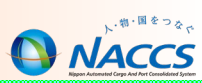

34

| ●サブメニュー画面                                                                                                    |                                                                             | 申請等呼出/ファイル読込 完了                                                                                                    |
|----------------------------------------------------------------------------------------------------|-----------------------------------------------------------------------------|----------------------------------------------------------------------------------------------------|
| 入港前統一申請(WI                                                                                                    | PT)                                                                         |                                                                                                    |
| 入港前統一申請(外航)                                                                                                    | 新規登録サブメニュー                                                                  | し、呼出/読込の完了を確認できます。呼出した情報を適宜修<br>正して申請します                                                                                                    |
| (i) 選択された情報を呼出しました                                                                                                    | Č.                                                                          |                                                                                                    |
| 申請等呼出 ファイル読                                                                                                    | ۵                                                                           | 申請等呼出/ファイル読込 の対象情報                                                                                                    |
| 税関                                                                                                    | 港長                                                                          | 【呼出/読込される情報】<br>・申請時に入力した内容                                                                                                    |
| □ <u>乗組員·旅客情報</u> ●<br>入国管理局                                                                                                    | 前報告情報                                                                       | <ul> <li>・各申請に自動人力されている共通項目</li> <li>         値         「呼出/読込されない情報】         ・申請名称の横のチェックボックス図         ・乗組員/旅客/危険物情報         ・各申請の宛先情報     </li> </ul> |
| 「呼出/読込」後に、<br>税関への「乗組員・)<br>入 <sup>洗洗情報</sup>                                                                                                    | 旅客情報事前報告情報」展開した画面                                                           | ここがポイン<br>乗組員/旅客/危険物情報の登録                                                                                                    |
| 入透きコード*<br>びょう泊(子空)場所コード<br>(人港時)                                                                                                    | JPTYO         一覧参照         TOKYO - TOKYO           一覧参照         -         - | 乗組員/旅客/危険物情報は呼出/読込されません。過去の情報を再利用する場合は、以下の手順で情報を登録します。                                                                                                  |
| <ul> <li>(人通転)</li> <li>(人通転)</li> <l< th=""><th>AA01C 一覧参照 お台相ライナー地防AAバース     20180101 1010</th><th><ul> <li>1.WVS業務の「照会」から乗組員情報等のCSVファイルを取得</li> <li>2.WUD業務でCSVファイルをアップロード</li> <li>3 「由請等呼出/ファイル読込」機能で過去の情報を呼出/読込</li> </ul></th></l<></ul> | AA01C 一覧参照 お台相ライナー地防AAバース     20180101 1010                                 | <ul> <li>1.WVS業務の「照会」から乗組員情報等のCSVファイルを取得</li> <li>2.WUD業務でCSVファイルをアップロード</li> <li>3 「由請等呼出/ファイル読込」機能で過去の情報を呼出/読込</li> </ul>                             |
| 松油气理石コード*                                                                                                    | NACCS                                                                       | 4.呼出/読込後の申請内容にWUD業務で登録した情報を反映                                                                                                    |
| 船舶代理店名称                                                                                                    | NACCS TEST                                                                  |                                                                                                    |
| 乗組員情報                                                                                                    |                                                                             | アップロード情報を使用                                                                                                    |

# 乗組員/旅客/危険物情報のCSVファイル利用 - 作成方法 ○ MACCS

乗組員/旅客/危険物情報のCSVファイルを作成し、申請入力時に利用できます。作成方法IはCSV作成ツールを使用して情報を作成し、作成方法Iは送信済みの申請から必要な情報をダウンロードします。

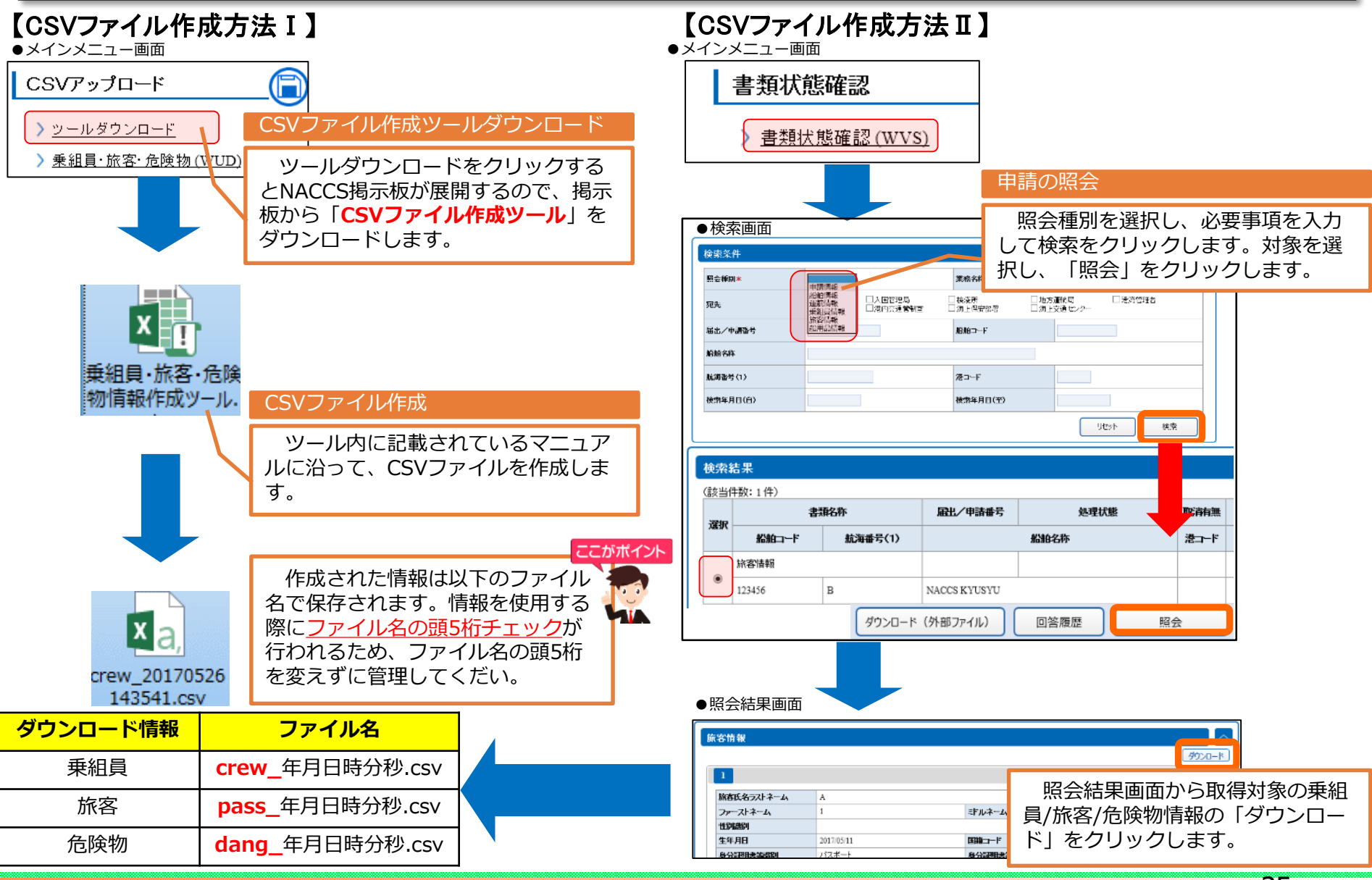

# 乗組員/旅客/危険物情報のCSVファイル利用 -アップロード へ NACCS

事前に作成した乗組員/旅客/危険物CSVファイルをWUD業務からアップロードすることで、申請時に利用できます。 WUD業務でアップロードしてから申請時に使用するまでの流れは以下のとおりです。

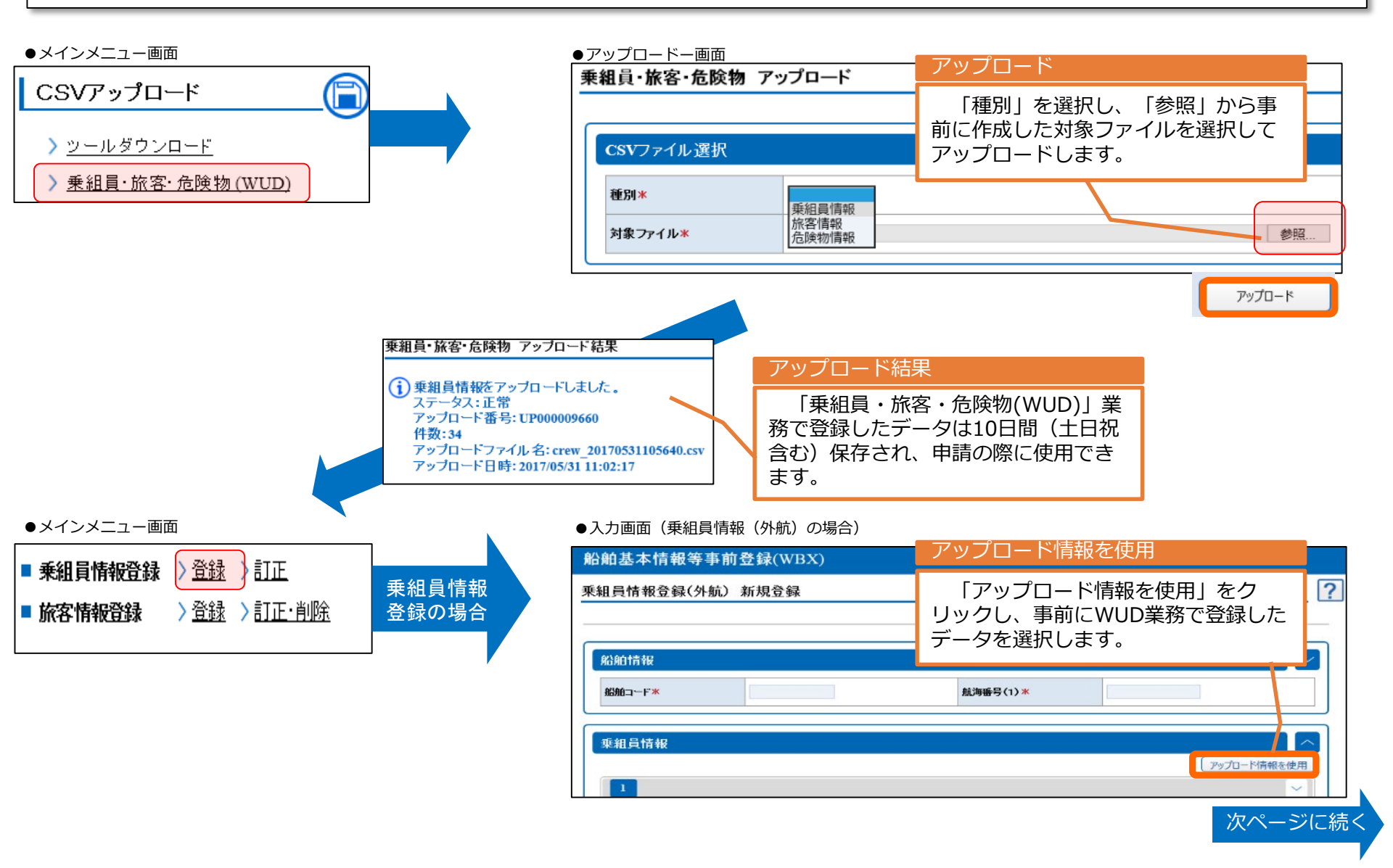

# 乗組員/旅客/危険物情報のCSVファイル利用 −アップロード NACCS

#### ●アップロード情報検索画面

#### CSVアップロード(WUD)

乗組員・旅客・危険物 アップロード情報検索

#### 続

| 検索条件               |                     |                       |                   |               |    | アップロード情報検索       |
|--------------------|---------------------|-----------------------|-------------------|---------------|----|------------------|
| 個月                 | 乗組員情報               |                       |                   |               |    |                  |
| アップロード番号           |                     |                       | アップロード年月日         |               |    | 検索条件を適宜入力して、「検索」 |
| アップロードファイル名        |                     |                       |                   |               |    |                  |
|                    |                     |                       |                   | Utyh          | 検索 |                  |
| 検索結果               |                     |                       |                   | _             |    |                  |
| (該当件数:2件)          |                     | 1                     |                   |               |    | 意込               |
| 選択 アップロード番号        | アップロード日時            |                       | アップロードファイル名       |               | 件数 | 検索結果から対象の情報を選択し  |
| UP003579925        | 2017/12/26 14:32:41 | crew_20170526143541.c | sv                |               | 1  | 快楽福来から対象の情報を選択し、 |
| UP003579833        | 2017/12/26 14:32:18 | crewcsv               |                   |               | 34 |                  |
|                    |                     |                       | ●入力画面<br>船舶基本情報等哥 | ₣前登録(WBX)     |    | •                |
|                    |                     |                       | 乗組員情報登録(外)        | <b>抗)新規登録</b> |    |                  |
|                    |                     |                       |                   |               |    |                  |
|                    |                     |                       | 影脑情報              |               |    |                  |
| ſ                  |                     |                       |                   |               |    |                  |
| が完了すると入力画で         | 面に戻り、               |                       |                   |               |    |                  |
| へた情報の件数とフ∶<br>へます。 | ァイル名が               |                       | 乗組冒情報             |               |    |                  |
|                    |                     |                       |                   |               |    |                  |

# 申請等の訂正・取消

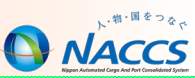

各申請の訂正・追加・取消を行う場合は、該当業務の「訂正・取消」をクリックします。「登録」と同様に個別/複数の宛先に 申請を行うことが可能で、訂正・追加を行うと届出/申請番号の末尾が繰り上がります。

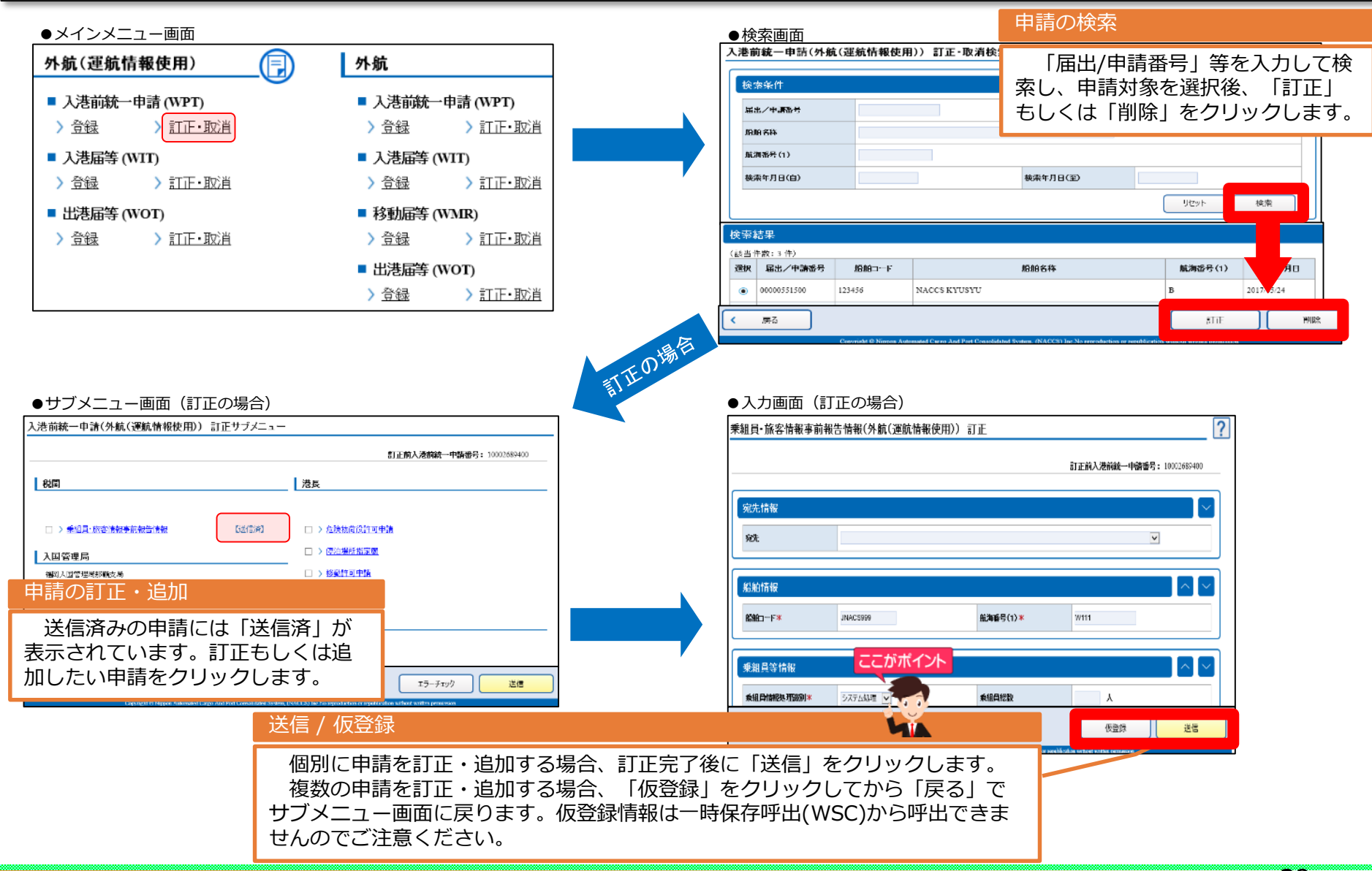

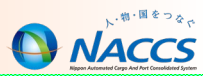

本業務でパスワードの変更等を行うことができます。セキュリティ確保の観点から定期的にパスワード変更をすることをお勧めします。

※初期化・初期化取消も可能ですが、本業務実施者と同一利用者コードで識別番号の異なる利用者IDに対してのみ実施可能です。

●入力画面

| 利用者情報登録(URY0W)     |                                                                                                    |                                                     |
|--------------------|----------------------------------------------------------------------------------------------------|-----------------------------------------------------|
| 利用者情報登録            |                                                                                                    | 処理区分で「C:パスワード変更」を<br>選択し、現在ログインしている利用者<br>IDを入力します。 |
| 利用者情報              |                                                                                                    |                                                     |
| 处理区分米<br>[]:<br>X: | パスワード変更         利用者D*         P           パスワード初期化         パスワード初期化         マード初期化                        |                                                     |
| 利用者バスワード 📮         |                                                                                                    |                                                     |
| 利用者バスワード(確認) 📮     |                                                                                                    |                                                     |
| < メニューに戻る          | 変更後のパスワード入力<br>変更後のパスワードを<br>・利用者パスワード<br>・利用者パスワード(確認)<br>に入力します。6~8桁の範囲<br>英数字それぞれ必ず1文字を含<br>を登録してください。 | ご     半角       含む文字列                                |